## BAB IV

### HASIL DAN PEMBAHASAN

Pada bab ini akan dibahas mengenai hasil penelitian yang telah dilakukan. pembahasan yang akan diuraikan pada bab ini disesuaikan dengan tahapan-tahapan dalam siklus hidup pengembangan sistem pada metode Analisis Desain Berorientasi Objek. Adapun tahapan-tahapan tersebut akan dijelaskan secara rinci pada sub-sub bab sebagai berikut:

#### 4.1 Tahapan Pemodelan Bisnis

Pemodelan bisnis dilakukan untuk penggambarkan prosedur pengolahan data data pendaftaran member, pemesanan lapangan, dan pembayaran di Lampung *WalkSport Center* dengan tujuan mengidentifikasi permasalahan yang ada pada sistem yang berjalan agar dapat di usulkan solusi permasalahan .

#### 4.1.1 Diagram Use Case

Adapun diagram Use-Case prosedur pengolahan data pendaftaran member, pemesanan lapangan, dan pembayaran di Lampung *WalkSport Center*akan dijelaskan sebagai berikut:

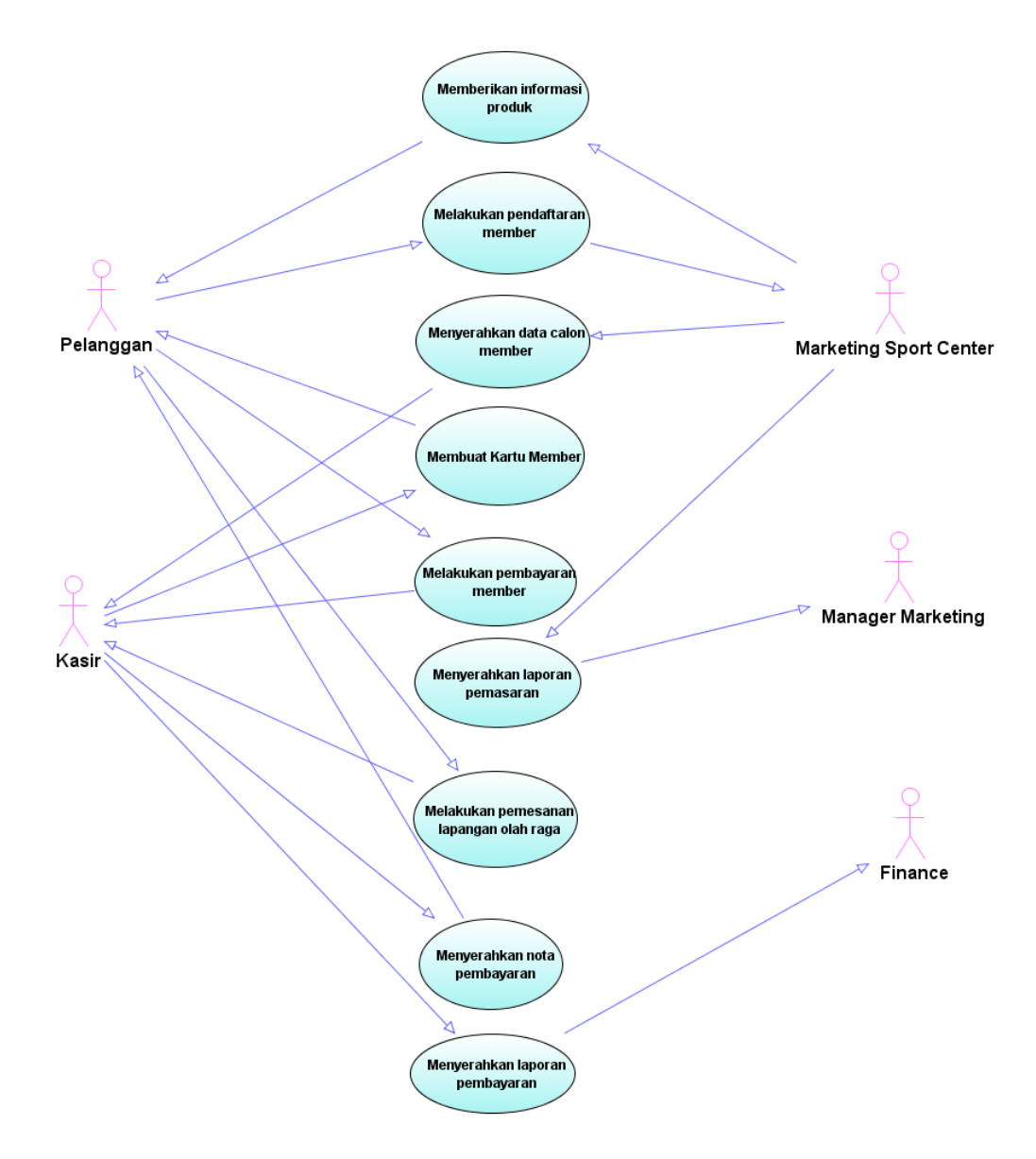

Gambar 4.1 Use Case Sistem yang sedang berjalan

Deskripsi prosedur pengolahan data pendaftaran member, pemesanan lapangan, dan pembayaran di Lampung *WalkSport Center*yaitu sebagai berikut:

- 1. Bagian Marketing Sport Centermemberikan informasi produk
- 2. Pelanggan melakukan pendaftaran member
- 3. Pelanggan menyerahkan data calon member
- 4. Kasir membuat kartu member
- 5. Pelanggan melakukan pembayaran member
- 6. Marketing Sport Centermenyerahkan laporan pemasaran
- 7. Pelanggan melakukan pemesanan lapangan olah raga
- 8. Kasir menyerahkan nota pembayaran kepada konsumen
- 9. Kasir menyerahkan laporan kepada bagian finance

### 4.1.2 Analisis Use Case sistem yang sedang berjalan

| Nama Use Case                                                                  | : Marketing Sport Centermemberikan informasi produk  |  |  |
|--------------------------------------------------------------------------------|------------------------------------------------------|--|--|
| Actor                                                                          | : Marketing Sport Center                             |  |  |
| Туре                                                                           | : Primary Key                                        |  |  |
| Tujuan                                                                         | : Memberikan informasi produk kepada pelanggan       |  |  |
| Deskripsi                                                                      | : Dalam proses pemasaran, bagian Marketing Sport     |  |  |
| Centermemberikan in                                                            | formasi produk yang ada di Lampung Walk Sport Center |  |  |
| kepada para pelanggan yang membutuhkan informasi. Penjelasan seperti tabel 4.1 |                                                      |  |  |

Tabel 4.1 Penjelasan Use Case pemberian informasi kepada pelanggan

| Marketing Sport Center         | Pelanggan                        |
|--------------------------------|----------------------------------|
| 1. Menyiapkaninformasi produk  |                                  |
| 2. Memberikan informasi produk |                                  |
| lampung walk dan informasi     |                                  |
| member                         |                                  |
|                                | 3. Menerima informasi produk dan |
|                                | member                           |

Nama Use Case : Melakukan pendaftaran member

Actor : Kasir

Type : Primary Key

Tujuan : Pendaftaran diri menjadi member lampung walk

Deskripsi : setelah mengetahui informasi produk dan member yang telah dijelaskan sebelumnya, maka pelanggan akan melakukan pendaftaran member. Penjelasan seperti tabel 4.2.

Tabel 4.2 Penjelasan Use Case Pendaftaran Member

| Pemasaran                           | Pelanggan                      |  |
|-------------------------------------|--------------------------------|--|
| 1. Menyiapkan form pendaftaran      |                                |  |
| 2. Menyerahkan form pendaftaran     |                                |  |
|                                     | 3. Menerima form pendaftaran   |  |
|                                     | 4. Mengisi form pendaftaran    |  |
|                                     | 5. Memberikan form pendaftaran |  |
|                                     | terisi                         |  |
| 6. Menerima form pendaftaran terisi |                                |  |

| Nama Use Case                                                            | : Pelanggan menyerahkan data calon member |             |           |             |           |      |
|--------------------------------------------------------------------------|-------------------------------------------|-------------|-----------|-------------|-----------|------|
| Actor                                                                    | : Pelanggan                               |             |           |             |           |      |
| Туре                                                                     | : Primary Key                             |             |           |             |           |      |
| Tujuan                                                                   | : Member                                  | ikan data o | diri calo | on member   |           |      |
| Deskripsi                                                                | :Setelah                                  | mengisi     | form      | pendaftaran | pelanggan | akan |
| menyerahkan data diri kepada bagian kasir. Penjelasan seperti tabel 4.3. |                                           |             |           |             |           |      |

Tabel 4.3 Penjelasan Use Case menyerahkan data diri calon member

| Pelanggan               | Kasir                               |
|-------------------------|-------------------------------------|
| 1. Menyiapkan data diri |                                     |
| 2. Memberikan data diri |                                     |
|                         | 3. Menerima data diri calon member  |
|                         | 4. Memeriksa data diri calon member |

| Nama Use Case | : Kasir membuat kartu member    |
|---------------|---------------------------------|
| Actor         | : Kasir                         |
| Туре          | : Primary Key                   |
| Tujuan        | : Membuatkan kartu member calon |

Deskripsi : Setelah semuaberkas telah dilengkap, maka bagian kasir akan membuatkan kartu member dan menyerahkannya kepada pelanggan yang telah mendaftar menjadi member. Penjelasan seperti tabel 4.4.

Tabel 4.4 Penjelasan Use Casepembuatan kartu member

| Kasir                                     | Pelanggan               |
|-------------------------------------------|-------------------------|
| 1. Menyiapkan data diri member            |                         |
| 2. Membuat kartu member                   |                         |
| 3. Memberikankartu member yang telah jadi |                         |
|                                           | 4. Menerimakartu member |

Nama *Use Case* : Pelanggan melakukan pembayaran member

Actor : Pelanggan

Type : Primary Key

Tujuan: Pembayaran potongan harga member.

Deskripsi :Setelah menerima kartu member, pelanggan akan membayar sejumlah potongan harga sewa dari harga normal setiap melakukan pemakaian lapangan olah raga. Penjelasan seperti tabel 4.5.

Tabel 4.5 Penjelasan Use Case Pembayaran member

| Pelanggan                         | Kasir                          |
|-----------------------------------|--------------------------------|
| 1. Menyiapkan uang pembayaran     |                                |
| 2. Memberikan uang pembayaran     |                                |
|                                   | 3. Menerima uang pembayaran    |
|                                   | 4. Membuatkan nota pembayaran  |
|                                   | 5. Menyerahkan nota pembayaran |
| 6. Menerima nota bukti pembayaran |                                |

Nama Use Case: Pemasaran menyerahkan laporan pemasaranActor: Marketing Sport CenterType: Primary KeyTujuan: Penyerahan laporan kepada manajer marketing.Deskripsi: Pemasaran menyerahkan laporan hasil Marketing SportCenterkepada manajerpemasaran sebagai pertanggung jawaban kepada manajerpemasaran. Penjelasan seperti tabel 4.6.

## Tabel 4.6 Penjelasan Use Case penyerahan laporan

| Marketing Sport Center           | Manajemen Pemasaran            |
|----------------------------------|--------------------------------|
| 1. Membuat laporan pemasaran     |                                |
| produk lampung walk              |                                |
| 2. Menyerahkan laporan pemasaran |                                |
|                                  | 3. Menerima laporan pemasaran  |
|                                  | 4. Mengecek dan menandatangani |
|                                  | laporan pemasaran              |

| Nama Use Case | : Pelanggan melakukan pemesanan lapangan olah raga |
|---------------|----------------------------------------------------|
| Actor         | : Pelanggan                                        |
| Туре          | : Primary Key                                      |
| Tujuan        | : Pemesanan lapangan olah raga.                    |

Deskripsi : pelanggan yang akan menggunakan lapangan olah raga akan datang langsung ke bagian kasir dan melakukan pemesanan lapangan secara langsung melalui kasir. Penjelasan seperti tabel 4.7.

| Pelanggan                  | Kasir                             |
|----------------------------|-----------------------------------|
| 1. Menyiapkan kartu member |                                   |
| 2. Meyerahkan kartu member |                                   |
|                            | 3. Menerima kartu member          |
|                            | 4. Memberikan informasi pemesanan |
|                            | lapangan                          |
| 5. Menerima informasi      |                                   |
| pemesanan lapangan         |                                   |
| 6. Booking lapangan        |                                   |
|                            | 7. Mencatat bookingan lapangan    |

Tabel 4.7 Penjelasan Use Case Pemesanan lapangan

Nama Use Case: Kasir menyerahkan nota pembayaran kepada konsumenActor: KasirType: Primary KeyTujuan: Memberikan nota pembayaranDeskripsi: Setelah pelanggan selesai menggunakan fasilitas olah raga,

bagian kasir akan menyiapkan nota pembayaran kepada pelanggan. Penjelasan seperti tabel 4.8.

Tabel 4.8 Penjelasan Use Case nota pembayaran

| Kasir                         | Pelanggan                      |
|-------------------------------|--------------------------------|
| 1. Membuat nota pembayaran    |                                |
| 2. Memberikan nota pembayaran |                                |
|                               | 3. Menerima nota pembayaran    |
|                               | 4. Menyiapkan uang             |
|                               | 5. Menyerahkan uang pembayaran |
| 6. Menerima uang pembayaran   |                                |

| Nama Use Case                                                             | : Kasir menyerahkan laporan kepada bagian finance    |  |
|---------------------------------------------------------------------------|------------------------------------------------------|--|
| Actor                                                                     | : Kasir                                              |  |
| Type                                                                      | : Primary Key                                        |  |
| Tujuan                                                                    | : Kasir menyerahkan laporan kepada finance.          |  |
| Deskripsi                                                                 | : Pada akhir bulan bagian kasir akan membuat laporan |  |
| bulanan dan menyerahkannya kepada finance . Penjelasan seperti tabel 4.9. |                                                      |  |

Tabel 4.9 Penjelasan Use Case penyerahan laporan bulanan

| Kasir                          | Finance                      |
|--------------------------------|------------------------------|
| 1. Membuat laporan bulanan     |                              |
| 2. Menyerahkan laporan bulanan |                              |
|                                | 3. Menerima laporan bulanan  |
|                                | 4. Memeriksa laporan bulanan |
|                                | 5. Menandatangani laporan    |

#### 4.1.3 Kelemahan Sistem Berjalan

Adapunpermasalahan yang ditemukandarisistemberjalanadalahsebagaiberikut:

- 1. Data yang disimpan pada proses pendaftaran member, pemesanan lapangan, dan pembayaran di Lampung *WalkSport Center* belum terintegrasi karena masih disimpan di dalam bentuk berkas. Hal ini tentu dapat akan menghambat pada lamanya proses *booking*fasilitas olah raga dan proses pembayaran yang dilakukan oleh setiap member karena harus mencari data member satu persatu di dalam arsip.
- 2. Saat ini pengolahan data yang masih dilakukan dengan penyimpanan dalam bentuk berkas dan pencatatan masih mengakibatkan seringnya data yang tidak dapat dilaporkan kepada pihak finance dan manager marketing dikarenakan data yang disimpan sering hilang. Di sisi lain sistem tersebut juga akan mengakibatkan lamanya proses pembuatan laporan dan tidak maksimalnnya pelayanan terhadap pelanggan yang akan menyewa lapangan.

## 4.1.4 Use-Case yang diusulkan

Berikut akan dijelaskan tentang Use-Case sistem yang diusulkan yang dapat dilihat pada gambar berikut:

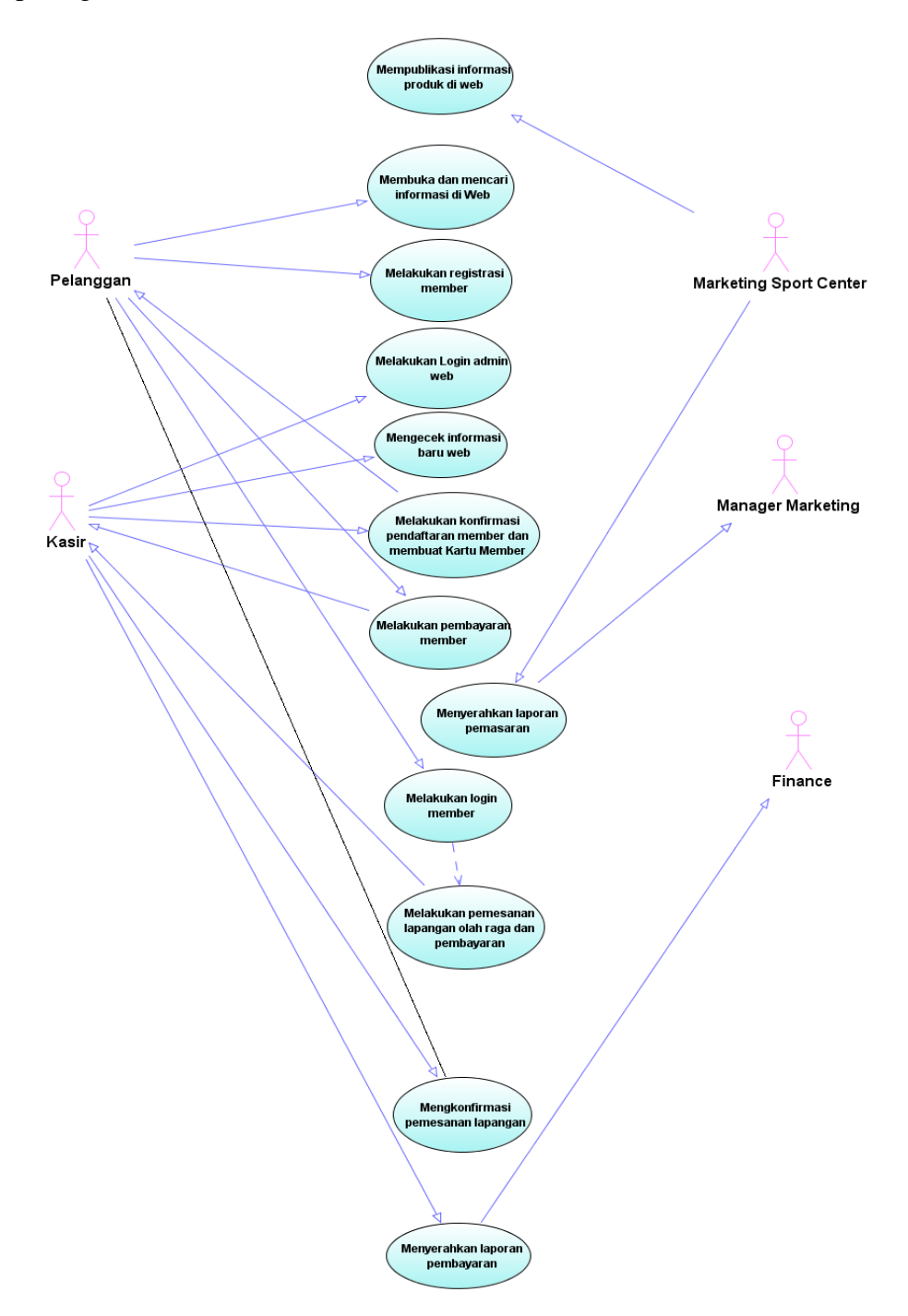

Gambar 4.2 Use-Case Diagram yang Diusulkan

Deskripsi sub sistem pendaftaran member, pemesanan lapangan, dan pembayaran di Lampung *WalkSport Center* adalah sebagai berikut:

- 1. Marketing Sport Center mempublikasi informasi produk di web
- 2. Membuka dan mencari informasi di web
- 3. Melakukan registrasi member melalui web
- 4. Melakukan login admin web
- 5. Mengecek informasi web
- 6. Kasir mengkonfirmasi pendaftaran membuat kartu member
- 7. Pelanggan melakukan pembayaran member
- 8. Marketing Sport Centermenyerahkan laporan
- 9. Pelanggan melakukan login kemudian pemesanan lapangan dan konfirmasi pembayaran melalui web
- 10. Mengkonfirmasi pemesanan lapangan
- 11. Kasir menyerahkan laporan kepada bagian finance

## 4.1.5 Analisis Use Case sistem yang diusulkan

| Nama Use Case                                                                | : Pemasaran mempublikasi informasi produk di web       |  |
|------------------------------------------------------------------------------|--------------------------------------------------------|--|
| Actor                                                                        | : Marketing Sport Center                               |  |
| Туре                                                                         | : Primary Key                                          |  |
| Tujuan                                                                       | : Memberikan informasi produk kepada seluruh pelanggan |  |
| Deskripsi                                                                    | : Dalam proses pemasaran, bagian Marketing memberikan  |  |
| informasi produk yang ada di Lampung Walk Sport Center kepada para pelanggan |                                                        |  |
| dengan mempublikasi informasi produk melalui web. Penjelasan berikut ini:    |                                                        |  |

Tabel 4.10 Penjelasan Use Case pemberian informasi kepada pelanggan

| Marketing Sport Center |                                                                                                    |                                                                                                    | Web Sistem                                                                                                    |                                                                                                    |                                                                                                    |
|------------------------|----------------------------------------------------------------------------------------------------|----------------------------------------------------------------------------------------------------|----------------------------------------------------------------------------------------------------|----------------------------------------------------------------------------------------------------|----------------------------------------------------------------------------------------------------|
| B                      |                                                                                                    |                                                                                                    |                                                                                                    |                                                                                                    |                                                                                                    |
|                        |                                                                                                    | 2. Memve                                                                                                    | erifikasi                                                                                                    | akun login ac                                                                                                    | lmin                                                                                                    |
| ormasi produ           | k                                                                                                    |                                                                                                    |                                                                                                    |                                                                                                    |                                                                                                    |
| nformasi prod          | luk                                                                                                    |                                                                                                    |                                                                                                    |                                                                                                    |                                                                                                    |
|                        |                                                                                                    | 5. Menyir                                                                                                    | mpan dai                                                                                                    | n mempublik                                                                                                    | asi                                                                                                    |
|                        |                                                                                                    | inform                                                                                                    | asi di we                                                                                                    | b                                                                                                    |                                                                                                    |
| : Membuka              | dan me                                                                                                    | ncari informa                                                                                                    | si di web                                                                                                    | )                                                                                                    |                                                                                                    |
| : Pelanggan            |                                                                                                    |                                                                                                    |                                                                                                    |                                                                                                    |                                                                                                    |
| : Primary Ke           | ey                                                                                                    |                                                                                                    |                                                                                                    |                                                                                                    |                                                                                                    |
| : Untuk men            | cari inf                                                                                                    | ormasi di wel                                                                                                    | b Lampu                                                                                                    | ng Walk                                                                                                    |                                                                                                    |
| : Dalam p              | proses                                                                                                    | pemasaran,                                                                                                    | bagian                                                                                                    | pemasaran                                                                                                    | akan                                                                                                    |
|                        | Sport Center<br>g<br>formasi produ<br>nformasi produ<br>: Pelanggan<br>: Primary Ka<br>: Untuk men<br>: Dalam p | Sport Center<br>g<br>formasi produk<br>nformasi produk<br>: Membuka dan mer<br>: Pelanggan<br>: Primary Key<br>: Untuk mencari inf<br>: Dalam proses | Sport Center       Image: Sport Center         g       2. Memver         formasi produk       5. Menyin         nformasi produk       5. Menyin         informasi produk       5. Menyin         : Membuka dan mencari informa       informa         : Pelanggan       : Primary Key         : Untuk mencari informasi di wel       : Dalam proses pemasaran, | Sport Center       Web S         g       2. Memverifikasi         formasi produk       5. Menyimpan dar         nformasi produk       5. Menyimpan dar         informasi di we       5. Menyimpan dar         : Membuka dan mencari informasi di web       informasi di web         : Pelanggan       : Primary Key         : Untuk mencari informasi di web Lampu       : Dalam proses pemasaran, bagian | Sport Center       Web Sistem         g       2. Memverifikasi akun login ad         formasi produk       2. Memverifikasi akun login ad         formasi produk       5. Menyimpan dan mempublik         informasi di web       5. Menyimpan dan mempublik         : Membuka dan mencari informasi di web       : Pelanggan         : Pelanggan       : Untuk mencari informasi di web Lampung Walk         : Dalam proses pemasaran, bagian pemasaran |

mengarahkan pelanggan untuk membuka dan mencari informasi melalui web yang akan dibangun. Sepertitabel berikut:

Tabel 4.11 Penjelasan Use Case pencarian informasi web

| Pelanggan                        | Web Sistem                   |
|----------------------------------|------------------------------|
| 1. Membuka web                   |                              |
| 2. Mencari informasi melalui web |                              |
|                                  | 3. Menampilkan informasi web |
| 4. Menerima informasi web        |                              |

| Nama Use Case                                                                   | : Melakukan registrasi member melalui web                  |  |
|---------------------------------------------------------------------------------|------------------------------------------------------------|--|
| Actor                                                                           | : Pelanggan                                                |  |
| Туре                                                                            | : Primary Key                                              |  |
| Tujuan                                                                          | : Pendaftaran diri menjadi member melalui web              |  |
| Deskripsi                                                                       | : Setelah informasi yang diterima cukup, maka selanjutnya  |  |
| pelanggan akan melakukan registrasi pendaftaran member melalui web aplikasi dan |                                                            |  |
| menggapload beb                                                                 | perapa bersyaratan yang dibutuhkan kedalam web. Penjelasan |  |
| seperti tabel berikut:                                                          |                                                            |  |
|                                                                                 |                                                            |  |

Tabel 4.12 Penjelasan Use Case Pendaftaran Member melalui web

| Pelanggan                     | Web Sistem                         |
|-------------------------------|------------------------------------|
| 1. Menyiapkan Persyaratan     |                                    |
| 2. Mengisi form pendaftaran   |                                    |
| 3. Mengapload persyaratan     |                                    |
| 4. Menyimpan data pendaftaran |                                    |
|                               | 5. Menyimpan di dalam database web |

| Nama Use Case | : Melakukan login admin web            |
|---------------|----------------------------------------|
| Actor         | : Kasir                                |
| Туре          | : Primary Key                          |
| Tujuan        | : Melakukan login admin ke web program |

Deskripsi : Bagian kasir akan melakukan login ke web untuk mengecek pemberitahuan web dan untuk melakukan pengolahan data di web. Penjelasan seperti tabel berikut:

| Kasir                                 | Web Sistem                    |
|---------------------------------------|-------------------------------|
| 1. Menginputkan username dan password |                               |
| 2. Melakukan login                    |                               |
|                                       | 3. Verifikasi username dan    |
|                                       | password                      |
|                                       | 4. Memberikan informasi login |
|                                       | berhasil/gagal                |
| 5. Menerima informasi login           |                               |
| berhasil/gagal                        |                               |

Tabel 4.13 Penjelasan Use Case Login Admin web

| Nama Use Case                                           | : Mengecek informasi web                                 |  |
|---------------------------------------------------------|----------------------------------------------------------|--|
| Actor                                                   | : Kasir                                                  |  |
| Туре                                                    | : Primary Key                                            |  |
| Tujuan                                                  | : Mengecek informasi yang telah masuk di web             |  |
| Deskripsi                                               | : Kasir mengecek informasi pendaftaran member yang telah |  |
| masuk di web program. Penjelasan seperti tabel berikut: |                                                          |  |

Tabel 4.14 Penjelasan Use Case CekInformasi program

| Kasir                        | Web Sistem                   |
|------------------------------|------------------------------|
| 1. Mengecek informasi di web |                              |
|                              | 2. Menampilkan informasi web |
| 3. Melihat informasi         |                              |

| Nama Use Case                                                       | : Mengkonfirmasi pendaftaran dan membuat kartu member |  |
|---------------------------------------------------------------------|-------------------------------------------------------|--|
| Actor                                                               | : Kasir                                               |  |
| Туре                                                                | : Primary Key                                         |  |
| Tujuan                                                              | : Menyetujui pendaftaran member                       |  |
| Deskripsi                                                           | : Kasir akan menyetujui permintaan pendaftaran member |  |
| yang sudah masuk ke web aplikasi. Penjelasan seperti tabel berikut: |                                                       |  |

Tabel 4.15 Penjelasan Use Case Konfirmasi Pendaftaran

| Kasir                     | Web Sistem        | Pelanggan          |
|---------------------------|-------------------|--------------------|
| 1. Menyetujui pendaftaran |                   |                    |
| member                    |                   |                    |
|                           | 2. Menyimpan di   |                    |
|                           | tabel pendaftaran |                    |
| 3. Membuat kartu member   |                   |                    |
| pelanggan                 |                   |                    |
| 4. Memberikan informasi   |                   |                    |
| kartu member sudah siap.  |                   |                    |
|                           |                   | 5. Informasi kartu |
|                           |                   | member telah siap  |

| Nama Use Case | : Pelanggan melakukan pembayaran member |
|---------------|-----------------------------------------|
| Actor         | : Pelanggan                             |
| Туре          | : Primary Key                           |
| Tujuan        | : Pembayaran potongan harga member.     |

Deskripsi : Setelah menerima kartu member, pelanggan akan membayar sejumlah potongan harga sewa dari harga normal setiap melakukan pemakaian lapangan olah raga. Penjelasan seperti tabel berikut:

| Pelanggan                      | Web Sistem                           |
|--------------------------------|--------------------------------------|
| 1. Menyiapkan uang pembayaran  |                                      |
| 2. Melakukan pembayaran        |                                      |
| 3. Mengapload bukti pembayaran |                                      |
|                                | 4. Menyimpan transaksi pembayaran di |
|                                | dalam database                       |

| Nama Use Case                                                             | : Marketing Sport Centermenyerahkan laporan pemasaran |  |
|---------------------------------------------------------------------------|-------------------------------------------------------|--|
| Actor                                                                     | : Marketing Sport Center                              |  |
| Туре                                                                      | : Primary Key                                         |  |
| Tujuan                                                                    | : Penyerahan laporan kepada manajer pemasaran.        |  |
| Deskripsi                                                                 | : Pemasaran menyerahkan laporan hasil Marketing Sport |  |
| Centerkepada manajer pemasaran sebagai pertanggung jawaban kepada manajer |                                                       |  |
| pemasaran. Penjelasa                                                      | n seperti tabel berikut:                              |  |

Tabel 4.17 Penjelasan Use Case penyerahan laporan

| Marketing Sport Center           | ManajemenMarketing             |
|----------------------------------|--------------------------------|
| 1. Membuat laporan pemasaran     |                                |
| produk lampung walk              |                                |
| 2. Menyerahkan laporan pemasaran |                                |
|                                  | 3. Menerima laporan pemasaran  |
|                                  | 4. Mengecek dan menandatangani |
|                                  | laporan pemasaran              |

| Nama Use Case                                                                 | : Pelanggan melakukan login kemudian pemesanan       |  |
|-------------------------------------------------------------------------------|------------------------------------------------------|--|
|                                                                               | lapangan dan konfirmasi                              |  |
| Actor                                                                         | : Pelanggan                                          |  |
| Туре                                                                          | : Primary Key                                        |  |
| Tujuan                                                                        | : Pemesanan lapangan olah raga.                      |  |
| Deskripsi                                                                     | : Pelanggan yang akan menggunakan lapangan olah raga |  |
| melalui web aplikasi dan melakukan pemesanan lapangan secara langsung melalui |                                                      |  |
| web. Penjelasan seper                                                         | ti tabel berikut:                                    |  |

Tabel 4.18 Penjelasan Use Case Pemesanan lapangan

| Pelanggan                         | Web Sistem                       |
|-----------------------------------|----------------------------------|
| 1. Melakukan login web            |                                  |
|                                   | 2. Login berhasil                |
| 3. Memesan lapangan               |                                  |
| 4. Menyimpan data pemesanan       |                                  |
|                                   | 5. Menyimpan di database         |
|                                   | 6. Memberikan informasi          |
|                                   | pembayaran                       |
| 7. Informasi pembayaran           |                                  |
| 8. Melakukan pembayaran           |                                  |
| 9. Upload bukti pembayaran        |                                  |
| 10.Menyimpan data pembayaran      |                                  |
|                                   | 11. Menyimpan data pembayaran di |
|                                   | database                         |
|                                   | 12. Memberikan informasi         |
|                                   | pembayaran berhasil              |
| 13. Informasi pembayaran berhasil |                                  |

| Nama Use Case        | : Mengkonfirmasi pemesanan lapangan                       |
|----------------------|-----------------------------------------------------------|
| Actor                | : Kasir                                                   |
| Туре                 | : Primary Key                                             |
| Tujuan               | : Memberikan konfirmasi pemesanan lapangan                |
| Deskripsi            | : Setelah pelanggan selesai melakukan prosedur pemesanan  |
| lapangan melalui web | , bagian administrasi akan melakukan konfirmasi pemesanan |
|                      |                                                           |

lapangan. Penjelasan seperti tabel berikut:

| Kasir                            | Web Sistem                           |
|----------------------------------|--------------------------------------|
| 1. Melakukan login admin         |                                      |
|                                  | 2. Menverifikasi login admin         |
| 3. Mengecek pemesanan lapangan   |                                      |
| 4. Konfirmasi pemesanan          |                                      |
|                                  | 5. Mengkonfirmasi pemesanan lapangan |
|                                  | di dalam database                    |
|                                  | 6. Memberikan informasi konfirmasi   |
|                                  | berhasil                             |
| 7. Informasi konfirmasi berhasil |                                      |

Tabel 4.19 Penjelasan Use Case Konfirmasi pemesanan lapangan

| Nama Use Case : Kasir menyerahkan laporan kepada bagian fina | ance |
|--------------------------------------------------------------|------|
|--------------------------------------------------------------|------|

Actor : Kasir

*Type* : *Primary Key* 

Tujuan : Kasir menyerahkan laporan kepada finance.

Deskripsi : Pada akhir bulan bagian kasir akan mencetak laporan

bulanan dan menyerahkannya kepada finance . Penjelasan seperti tabel berikut:

| Kasir                 | Web Sistem               | Finance           |
|-----------------------|--------------------------|-------------------|
| 1. Menginputkan       |                          |                   |
| laporan yang akan     |                          |                   |
| dicetak               |                          |                   |
|                       | 2. Membaca data di dalam |                   |
|                       | database                 |                   |
|                       | 3. Menampilkan data di   |                   |
|                       | web                      |                   |
| 4. Mencetak laporan   |                          |                   |
|                       | 5. Memproses cetakan     |                   |
|                       | laporan                  |                   |
| 6. Hasil laporan yang |                          |                   |
| dicetak               |                          |                   |
| 7. Menyerahkan hasil  |                          |                   |
| laporan               |                          |                   |
|                       |                          | 8. Menerima hasil |
|                       |                          | laporan           |
|                       |                          | 9. Menandatangani |
|                       |                          | laporan           |
|                       |                          | 10. Mengarsipkan  |
|                       |                          | laporan           |

Tabel 4.20 Penjelasan Use Case penyerahan laporan bulanan

#### 4.1.6 Activity Diagram sistem yang diusulkan

#### 1. Activity Diagram penginputan informasi produk di web

Activity diagram penginputan informasi produk di web ini menjelaskan tentang alur dari proses interaksi antara marketing dengan sistem dalam melakukan penginputan dan mempublikasikan informasi produk web dan menyimpannya di dalam database. Aktor dari Activity diagram ialah marketing. Marketing melakukan login terlebih dahulu ke sistem. Setelah berhasil melakukan login, marketing tersebut selanjutnya menginputkan data produk lampung walk untuk dipublikasikan melalui web sistem tersebut. Lebih jelasnya alur dari Activity diagram input penginputan informasi produk di web akan dijelaskan pada gambar berikut ini:

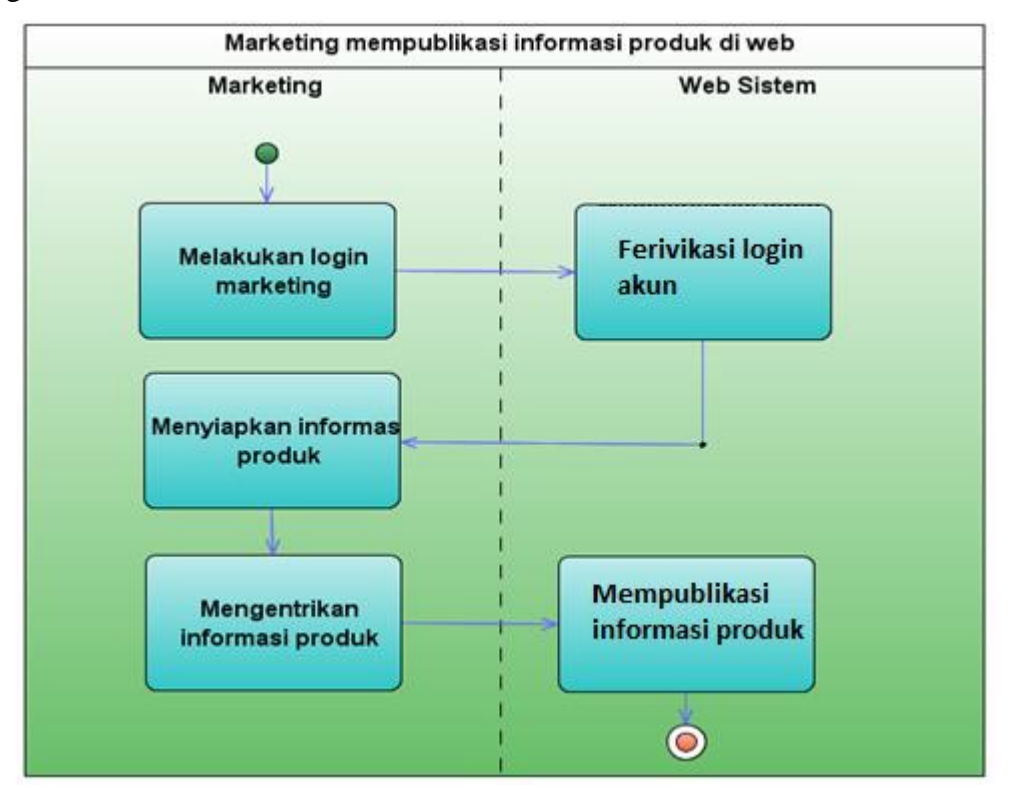

Gambar 4.3 Activity Diagram penginputan informasi produk di web

#### 2. Activity Diagram Pencarian informasi melalui web

Activity diagram pencarian informasi melalui web ini menjelaskan tentang alur dari proses interaksi antara pelanggan dengan sistem dalam melakukan penginputan pencarian informasi produk lapangan di Lampung Walk. Aktor dari Activity diagram ialah pelanggan. Pelanggan pertama-tama dapat membuka web sistem Lampung Walk, selanjutnya pelanggan akan dihadapkan pada halaman utama sistem web untuk mencari informasi lapangan yang diinginkan. Lebih jelasnya alur dari Activity diagram input pencarian informasi melalui web akan dijelaskan pada gambar berikut ini:

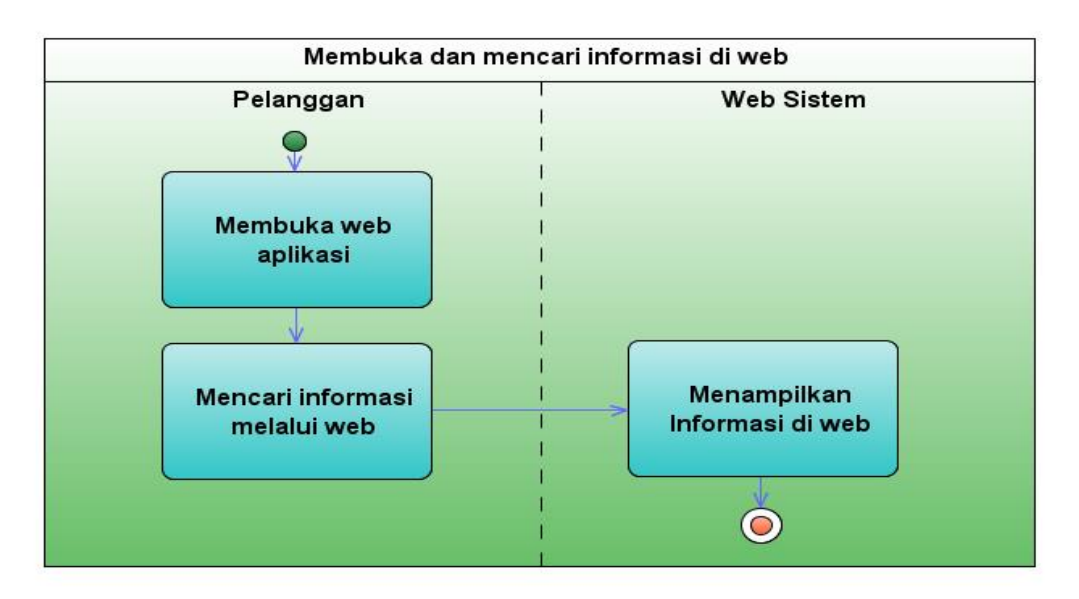

Gambar 4.4 Activity Diagram pencarian informasi melalui web

#### 3. Activity Diagram registrasi member melalui web

Activity diagram registrasi member melalui web ini menjelaskan tentang alur dari proses interaksi antara pelanggan dengan sistem dalam melakukan registrasi member. Aktor dari Activity diagram ialah pelanggan. Pelanggan pertama-tama dapat membuka web sistem Lampung Walk, selanjutnya pelanggan akan menginputkan data pendaftaran member dan menyimpan data pendaftaran. Lebih jelasnya alur dari Activity diagram input registrasi member melalui web akan dijelaskan pada gambar berikut ini:

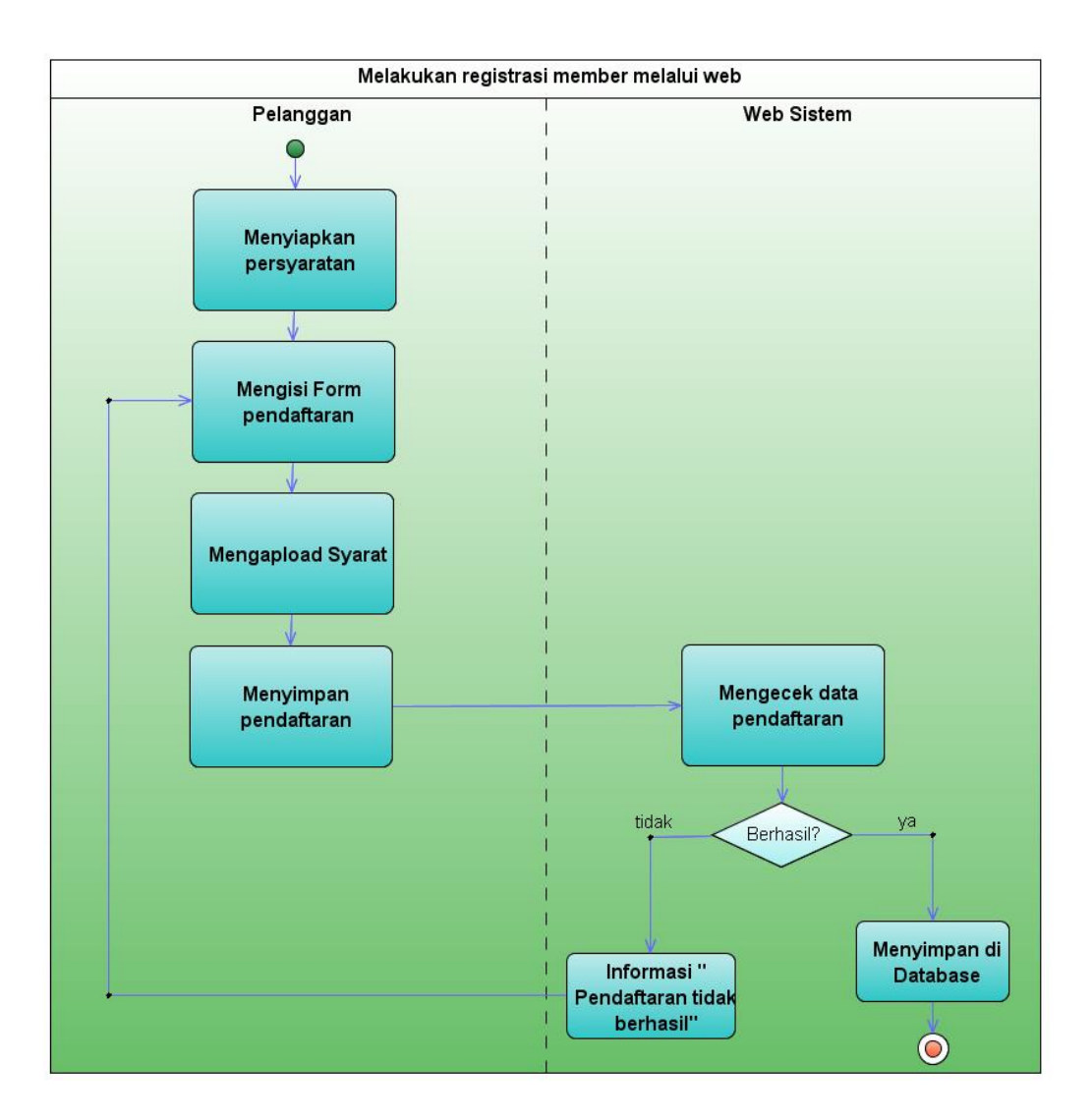

Gambar 4.5Activity Diagram registrasi member melalui web

## 4. Activity Diagram login admin

Activity diagram login admin ini menjelaskan tentang alur dari proses interaksi antara kasir dengan sistem dalam melakukan login ke sistem. Aktor dari Activity diagram ialah kasir. kasir pertama-tama dapat membuka web sistem Lampung Walk, selanjutnya kasir maenginputkan username dan password ke sistem. Admin selanjutnya menekan tombol login sehingga sistem akan memferivikasi username dan password tersebut. Jika berhasil maka sistem akan menampilkan menu utama admin. Jika gagal maka admin diminta untuk menginputkan akun ulang. Lebih jelasnya alur dari *Activity diagram* login admin akan dijelaskan pada gambar berikut ini:

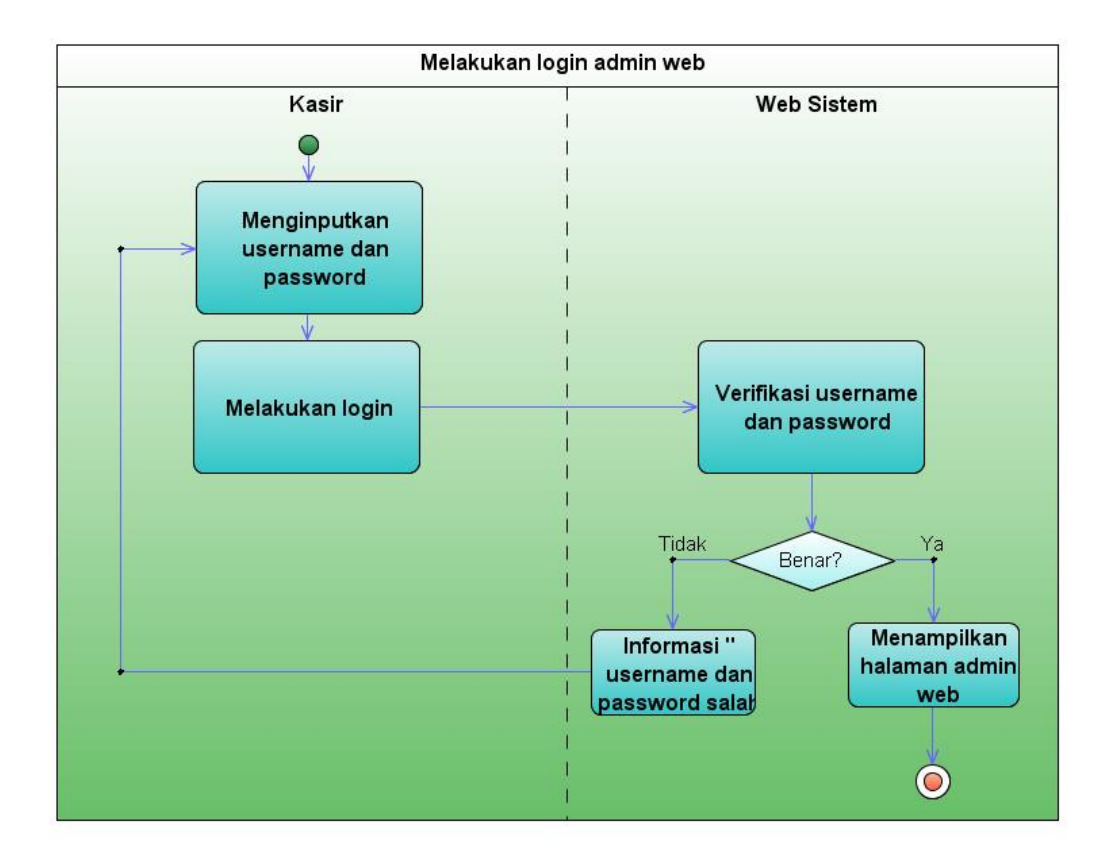

Gambar 4.6 Activity Diagram login admin

### 5. Activity Diagram cek informasi web

Activity diagram cek informasi web ini menjelaskan tentang alur dari proses interaksi antara kasir dengan sistem dalam melakukan pencarian informasi pendaftaran member maupun informasi pemesanan lapangan. Aktor dari Activity diagram ialah kasir. Kasir pertama-tama dapat melakukan login seperti yang telah dijelaskan sebelumnya. Admin selanjutnya mengecek informasi pendaftaran member maupun pemesanan lapangan yang telah masuk ke sistem. Lebih jelasnya alur dari Activity diagram cek informasi web akan dijelaskan pada gambar berikut ini:

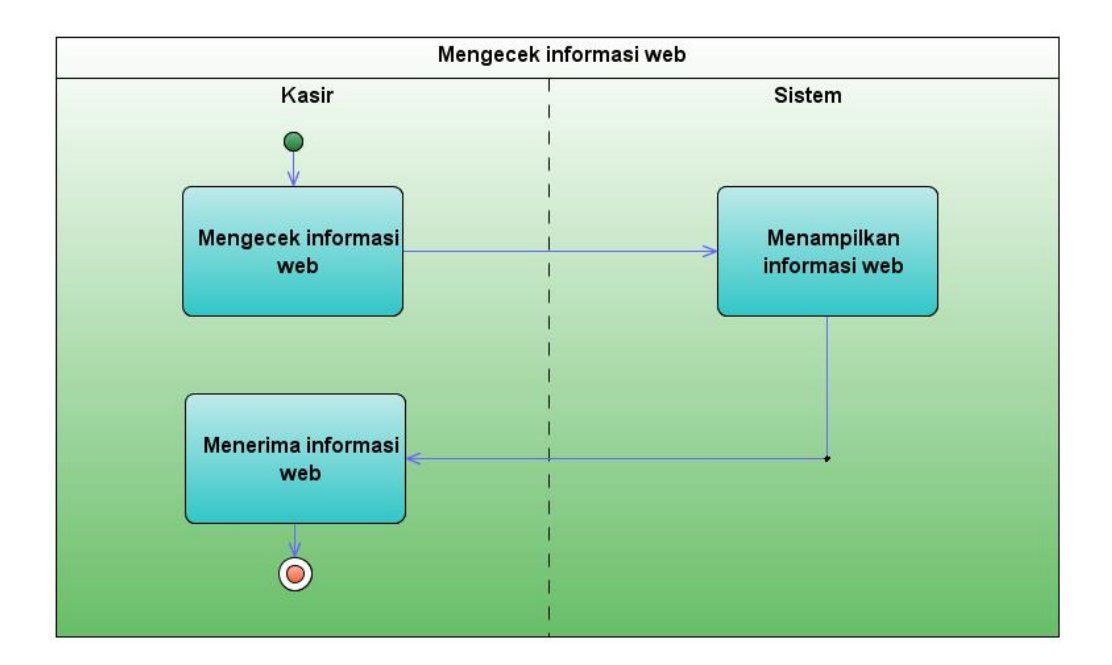

Gambar 4.7Activity Diagram cek informasi web

### 6. Activity Diagram konfirmasi pendaftaran dan kartu member

Activity diagram konfirmasi pendaftaran dan kartu member web ini menjelaskan tentang alur dari proses interaksi antara kasir dengan sistem dalam melakukan konfirmasi pendaftaran member yang telah masuk kesistem. Aktor dari Activity diagram ialah kasir dan pelanggan. Kasir pertama-tama dapat melakukan login seperti yang telah dijelaskan sebelumnya. Admin selanjutnya mengecek informasi pendaftaran member yang telah masuk ke sistem dan melakukan kofirmasi atas pendaftaran tersebut dan membuat kartu member. Kasir memberikan informasi kartu member ke pelanggan yang telah mendaftar. Lebih jelasnya alur dari Activity diagram konfirmasi pendaftaran dan kartu member akan dijelaskan pada gambar berikut ini:

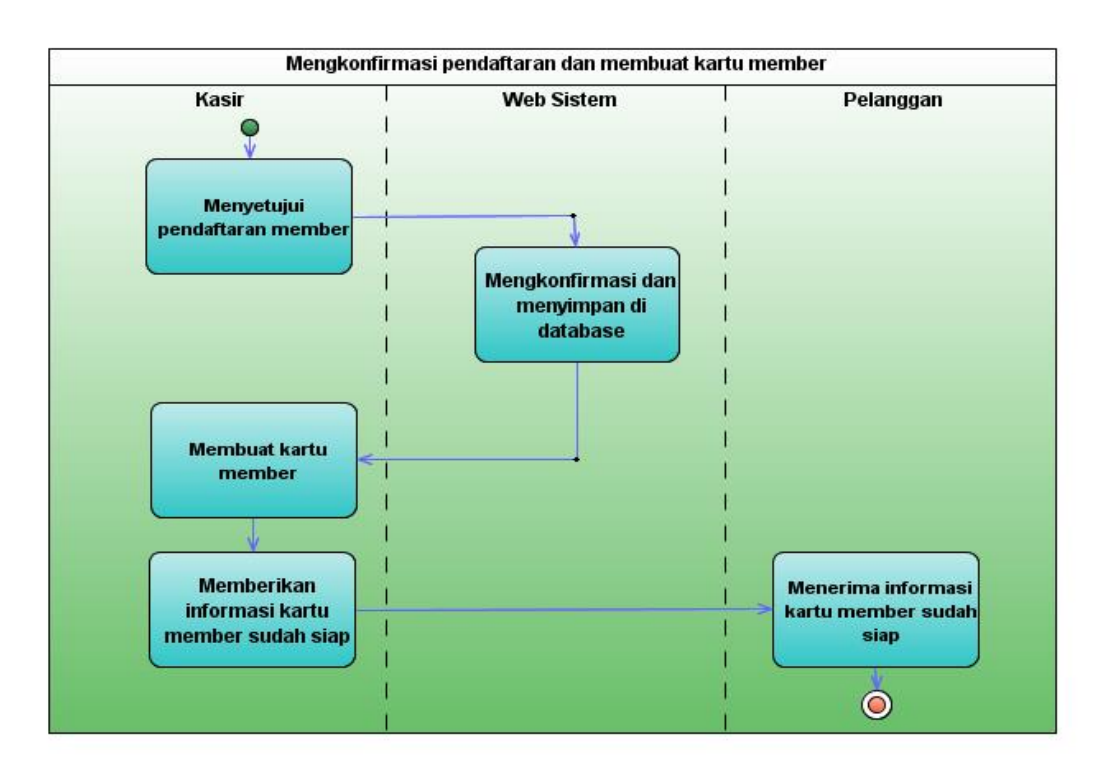

Gambar 4.8 Activity Diagram konfirmasi pendaftaran dan kartu member

### 7. Activity Diagram pembayaran member

Activity diagram pembayaran member ini menjelaskan tentang alur dari proses interaksi antara pelanggan dengan sistem dalam melakukan pembayaran member atas pendaftaran yang telah dilakukan sebelumnya. Aktor dari Activity diagram ialah pelanggan. Pelanggan pertama-tama melakukan transfer uang dan selanjutnya dapat melakukan login ke sistem. Pelanggan selanjutnya meng-Upload bukti pembayaran ke sistem dan selanjutnya menyimpannya ke sistem. Lebih jelasnya alur dari Activity diagram pembayaran member akan dijelaskan pada gambar berikut ini:

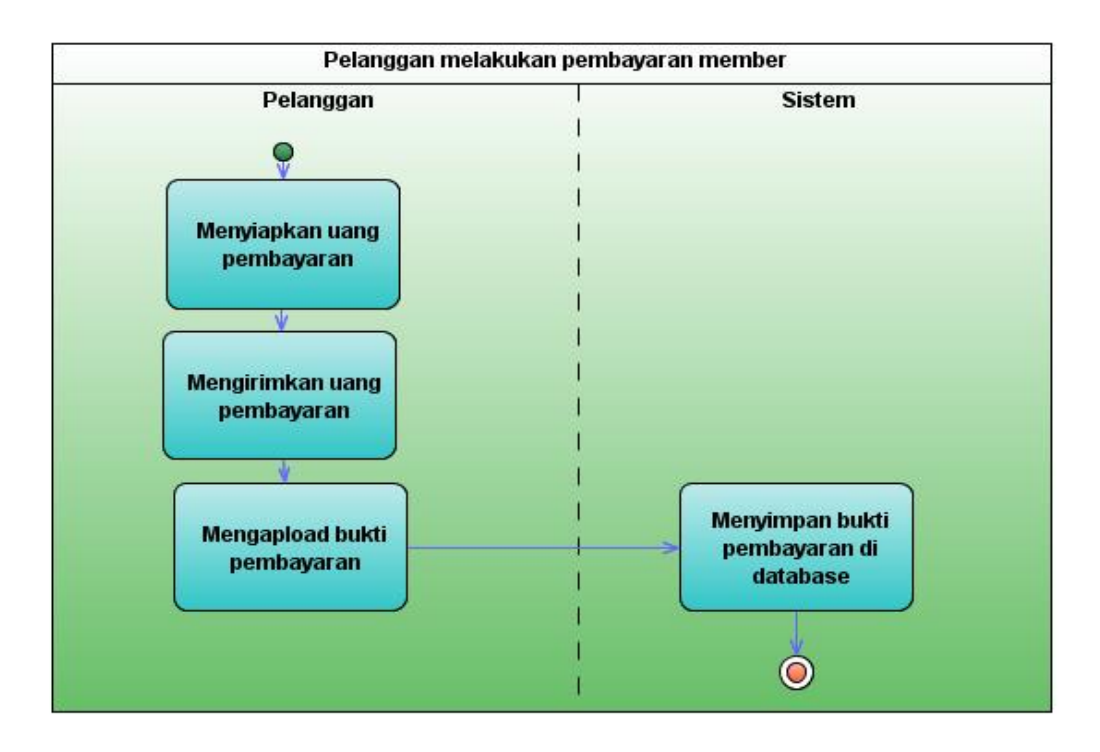

Gambar 4.9 Activity Diagram pembayaran member

### 8. Activity Diagram penyerahan laporan pemasaran

Activity diagram penyerahan laporan pemasaran ini menjelaskan tentang alur dari proses interaksi antara marketing dengan manajemen pemasaran dalam melakukan pembuatan laporan atas pemasaran yang telah dilakukan. Aktor dari Activity diagram ialah pemasaran dengan manajemen pemasaran. Pemasaran pertama-tama akan membuat laporan pemasaran. Pemarasan selanjutnya memberikan laporan ke bagian manajemen pemasaran. Lebih jelasnya alur dari Activity diagram penyerahan laporan pemasaran akan dijelaskan pada gambar berikut ini:

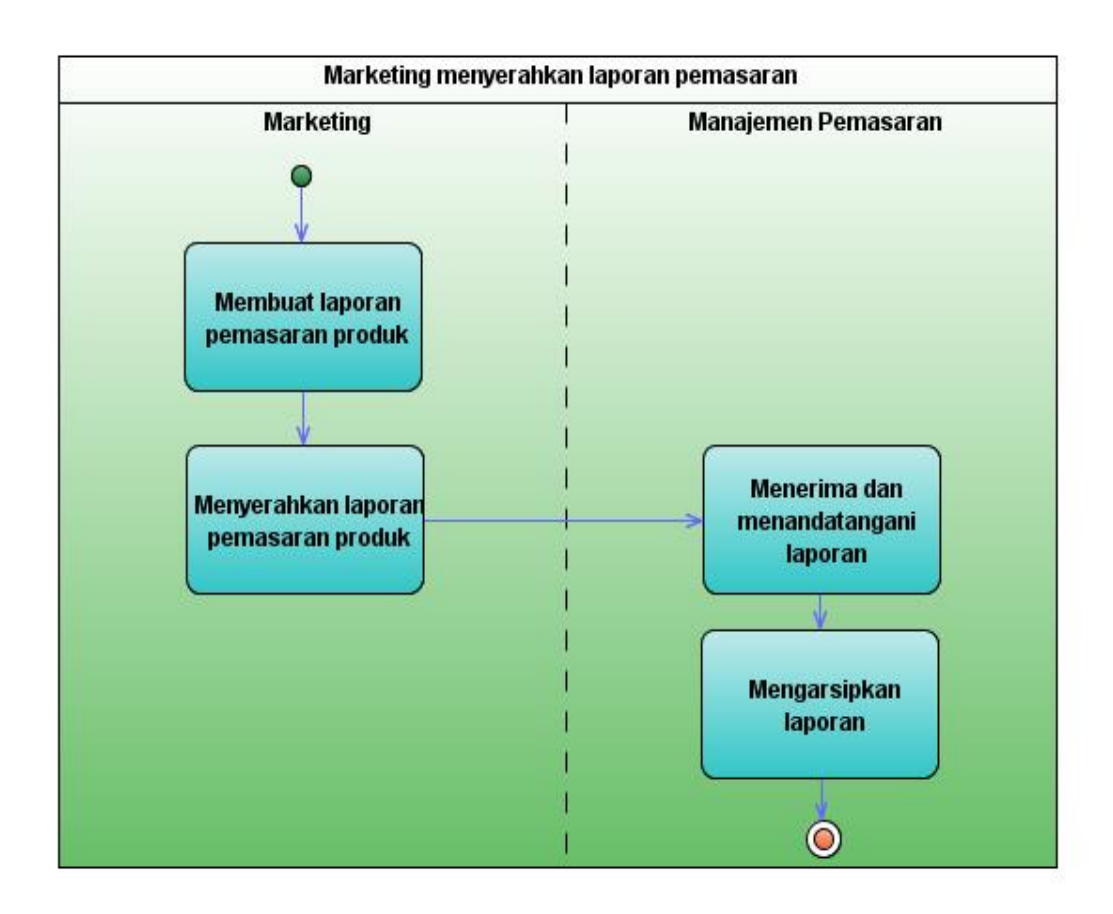

Gambar 4.10Activity Diagram penyerahan laporan pemasaran

#### 9. Activity Diagram login member dan pemesanan lapangan

Activity diagram login member dan pemesanan lapangan ini menjelaskan tentang alur dari proses interaksi antara pelanggan dengan sistem dalam melakukan proses pemesanan lapangan melalui sistem. Aktor dari Activity diagram ini ialah pelanggan. Pelanggan pertama-tama akan melakukan login ke sistem dan selanjutnya pelanggan melakukan pemesanan lapangan yang diinginkan. Setelah melakukan pemesanan, pelanggan selanjutnya mentransfer sejumlah uang pembayaran atas pemesanan lapangan tersebut dan meng-Upload bukti pembayaran ke sistem. Lebih jelasnya alur dari Activity diagram login member dan pemesanan lapangan akan dijelaskan pada gambar berikut ini:

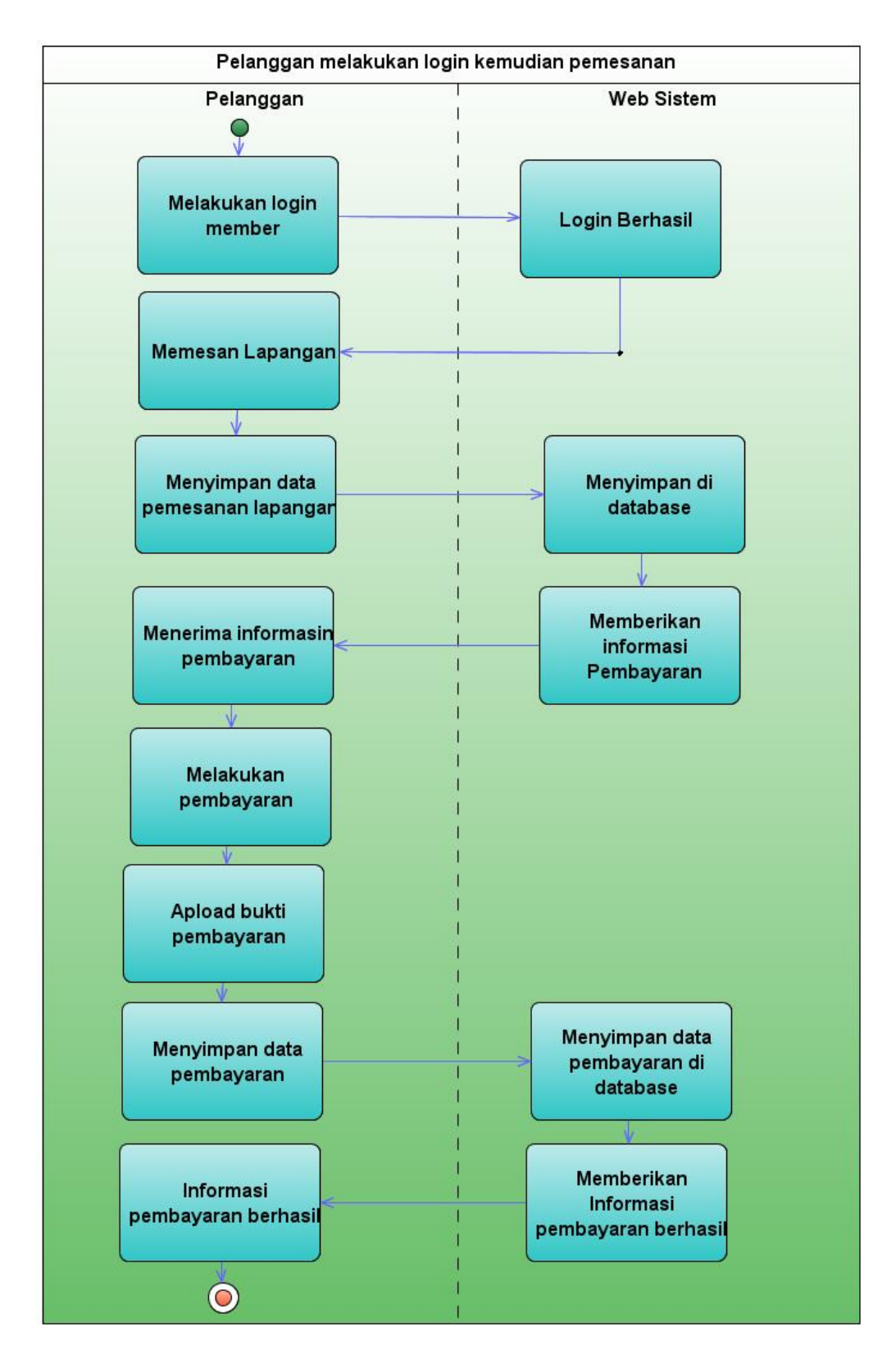

Gambar 4.11Activity Diagram login member dan pemesanan lapangan

#### 10. Activity Diagram konfirmasi pemesanan lapangan

Activity diagram konfirmasi pemesanan lapangan ini menjelaskan tentang alur dari proses interaksi antara kasir dengan sistem dalam melakukan konfirmasi pemesanan lapangan yang telah masuk ke sistem. Aktor dari Activity diagram ini ialah kasir. Kasir pertama-tama akan melakukan login ke sistem dan selanjutnya ksir mengecek pemesanan lapangan yang telah masuk ke sistem, kasir selanjutnya mengkonfirmasi pemesanan lapangan yang telah masuk ke sistem. Lebih jelasnya alur dari Activity diagram login konfirmasi pemesanan lapangan akan dijelaskan pada gambar berikut ini:

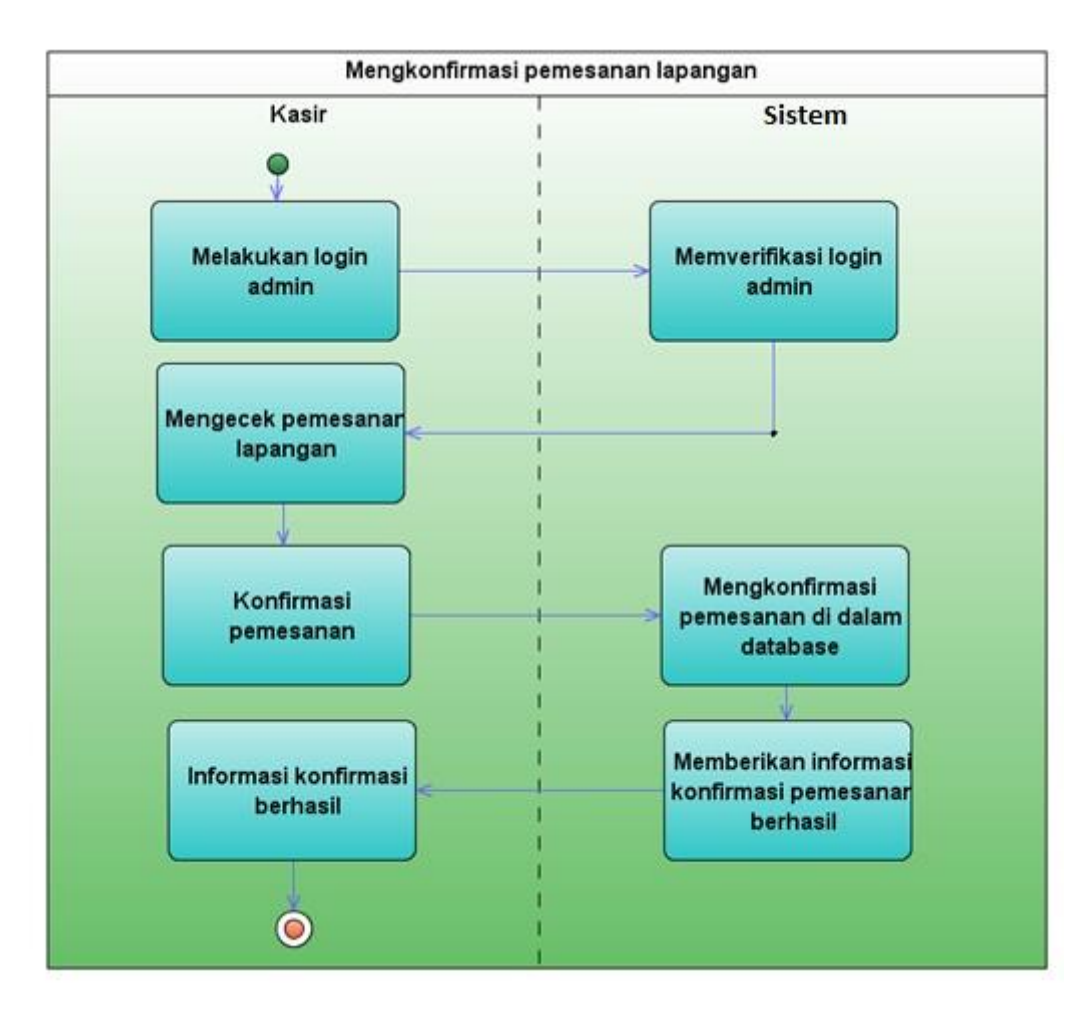

Gambar 4.12Activity Diagram konfirmasi pemesanan lapangan

66

#### 11. Activity Diagram penyerahan laporan bulanan

Activity diagram penyerahan laporan bulanan ini menjelaskan tentang alur dari proses interaksi antara kasir, sistem, dan bagian finace dalam melakukan konfirmasi pemesanan lapangan yang telah masuk ke sistem. Aktor dari Activity diagram ini ialah kasir dan bagian finace. Kasir pertama-tama akan mencetak laporan dari sistem, kasir selanjutnya menyerahkan laporan tersebut kebagian finace. Finace selanjutnya menandatangani laporan dan mengarsipkan laporan tersebut. Lebih jelasnya alur dari Activity diagram penyerahan laporan bulanan akan dijelaskan pada gambar berikut ini:

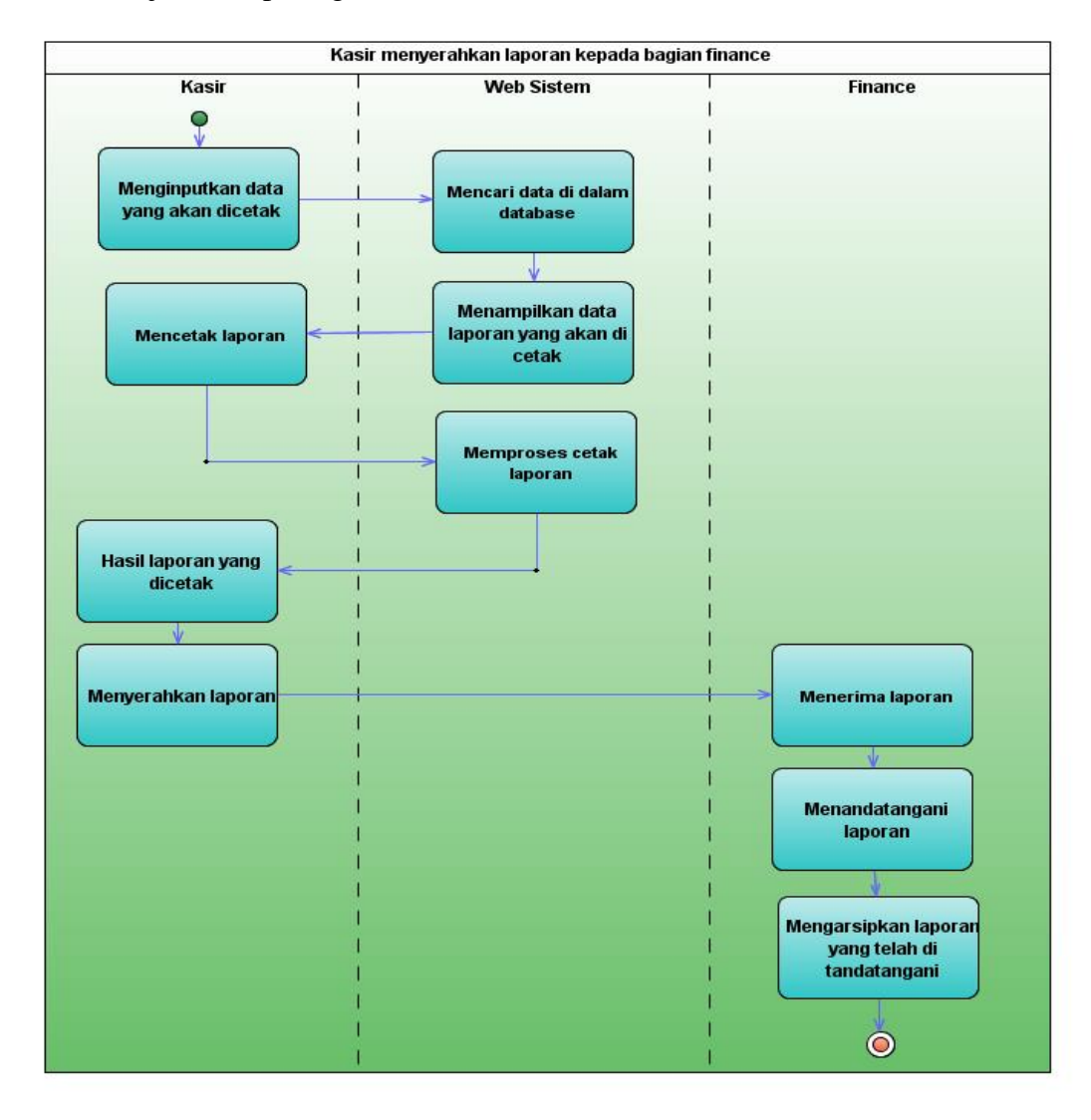

Gambar 4.13 Activity Diagram penyerahan laporan bulanan

#### 4.1.7 Sequence Diagram sistem yang diusulkan

#### 1. Sequence Diagram penginputan informasi produk di web

Sequence diagram penginputan informasi produk di web ini digunakan untuk menggambarkan skenario atau rangkaian langkah-langkah penginputan informasi produk ke web sistem yang dilakukan oleh bagian marketing dan sistem akan memberikan respon dari perintah penginputan tersebut dengan menyimpannya di dalam database. Diawali dari marketing melakukan username dan password ke menu utama program selanjutnya sistem akan menampilkan halaman produk. Marketing selanjutnya menginputkan data produk ke sistem dan menyimpan data tersebut di database program. Lebih jelasnya alur *sequence diagram* penginputan informasi produk di web dapat dilihat pada gambar berikut.

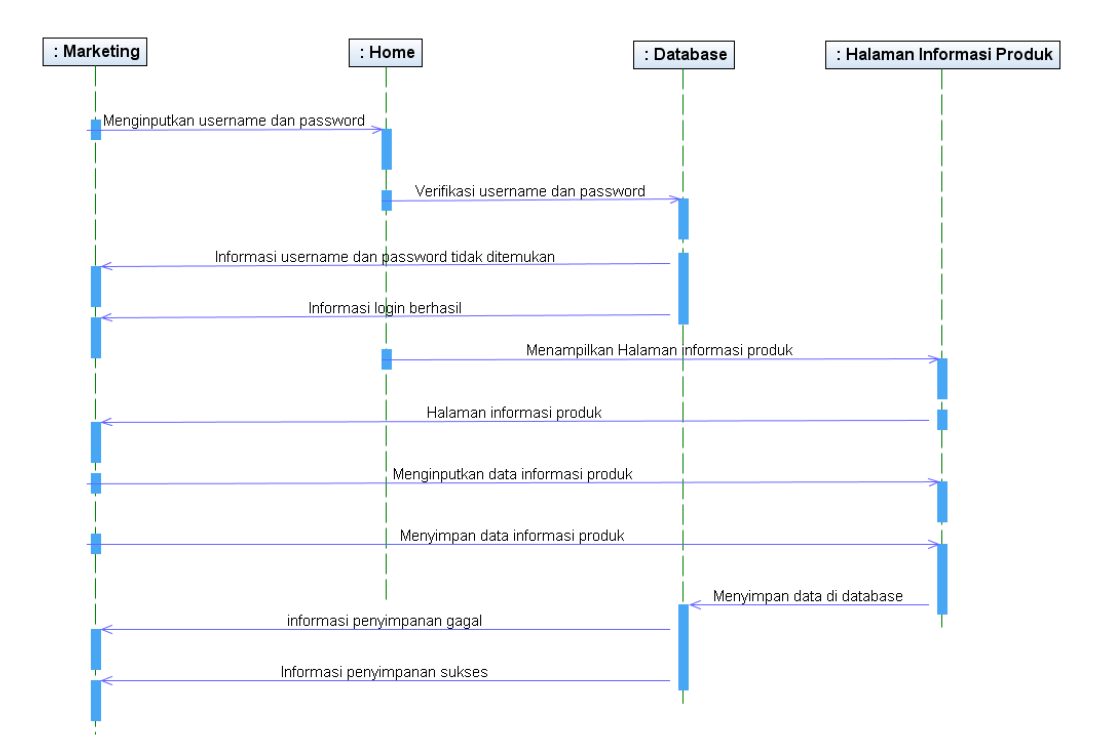

Gambar 4.14 Squence diagram penginputan informasi produk di web

#### 2. Sequence Diagram pencarian informasi di web

Sequence diagram pencarian informasi di web ini digunakan untuk menggambarkan skenario atau rangkaian langkah-langkah pencarian informasi produk dari web sistem yang dilakukan oleh pelanggan dan sistem akan memberikan respon dari perintah pencarian informasi tersebu. Diawali dari pelanggan berkunjung di web sistem. Pelanggan selanjutnya mencari informasi yang diinginkan di web tersebut. Lebih jelasnya alur *sequence diagram* pencarian informasi di web dapat dilihat pada gambar berikut.

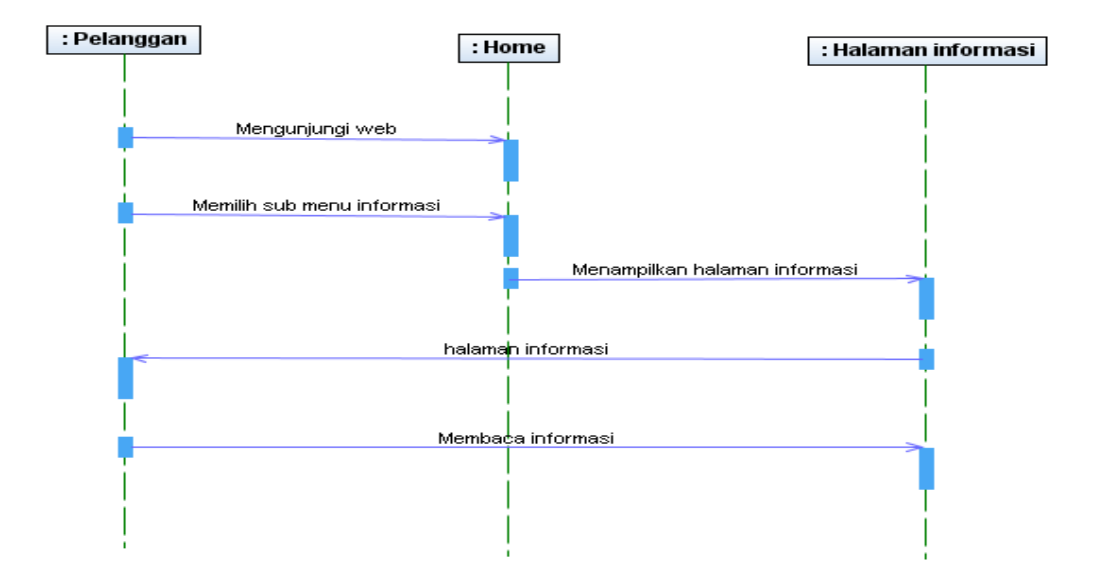

Gambar 4.15 Squence diagram pencarian informasi di web

#### 3. Sequence Diagram registrasi member melalui web

Sequence diagram registrasi member melalui web ini digunakan untuk menggambarkan skenario atau rangkaian langkah-langkah pendaftaran member melalui web sistem yang dilakukan oleh pelanggan dan sistem akan memberikan respon dari perintah pendaftaran member tersebut. Diawali dari pelanggan berkunjung di web sistem. Pelanggan selanjutnya memilih halaman pendaftaran. Setelah halaman tersbeut tampil, pelanggan akan menginputkan data member ke sistem dan menyimpannya. Sistem akan menyimpan data tersebut ke database sistem dan sistem akan memberikan respon atas proses penyimpanan tersebut. Lebih jelasnya alur *sequence diagram* registrasi member melalui web dapat dilihat pada gambar berikut.

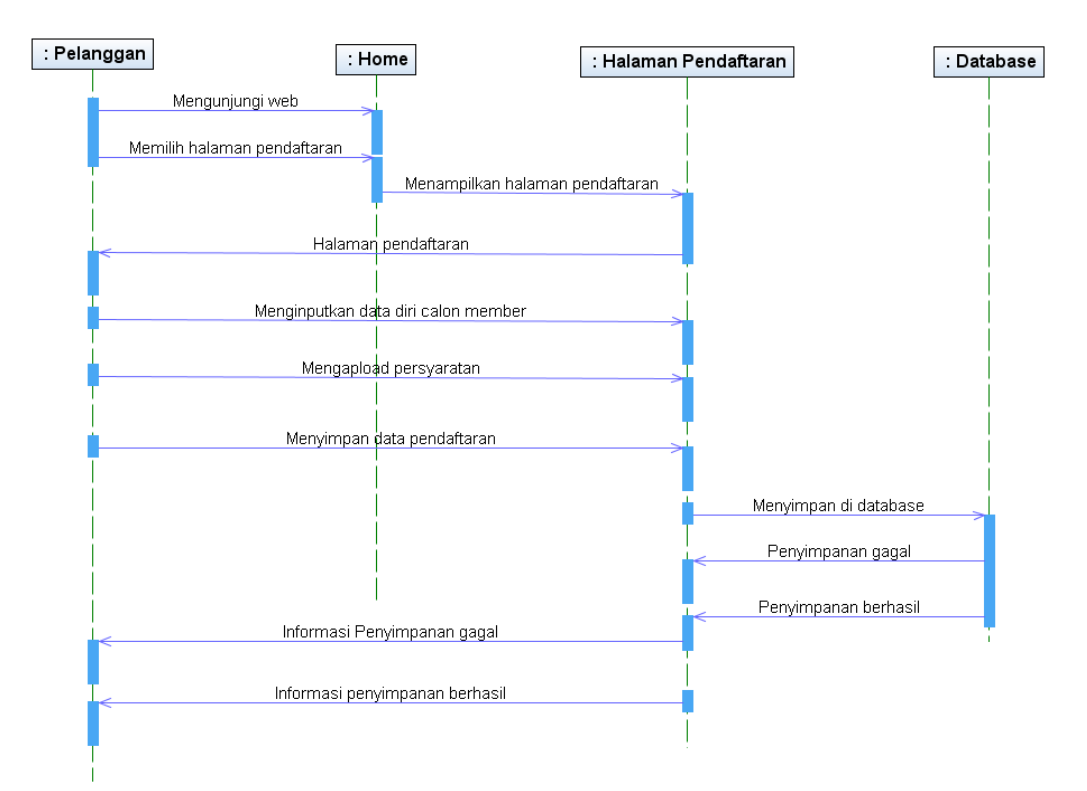

Gambar 4.16 Squence diagram registrasi member melalui web

#### 4. Sequence Diagram login admin web

Sequence diagram login admin web ini digunakan untuk menggambarkan skenario atau rangkaian langkah-langkah login admin melalui web sistem yang dilakukan oleh kasir dan sistem akan memberikan respon dari perintah login tersebut. Diawali dari kasir berkunjung di web sistem. Kasir selanjutnya menginputkan username dan password ke sistem dan menekan tombol login. Maka selanjutnya sistem akan menampilkan menu utama admin. Lebih jelasnya alur *sequence diagram* login admin web dapat dilihat pada gambar berikut.

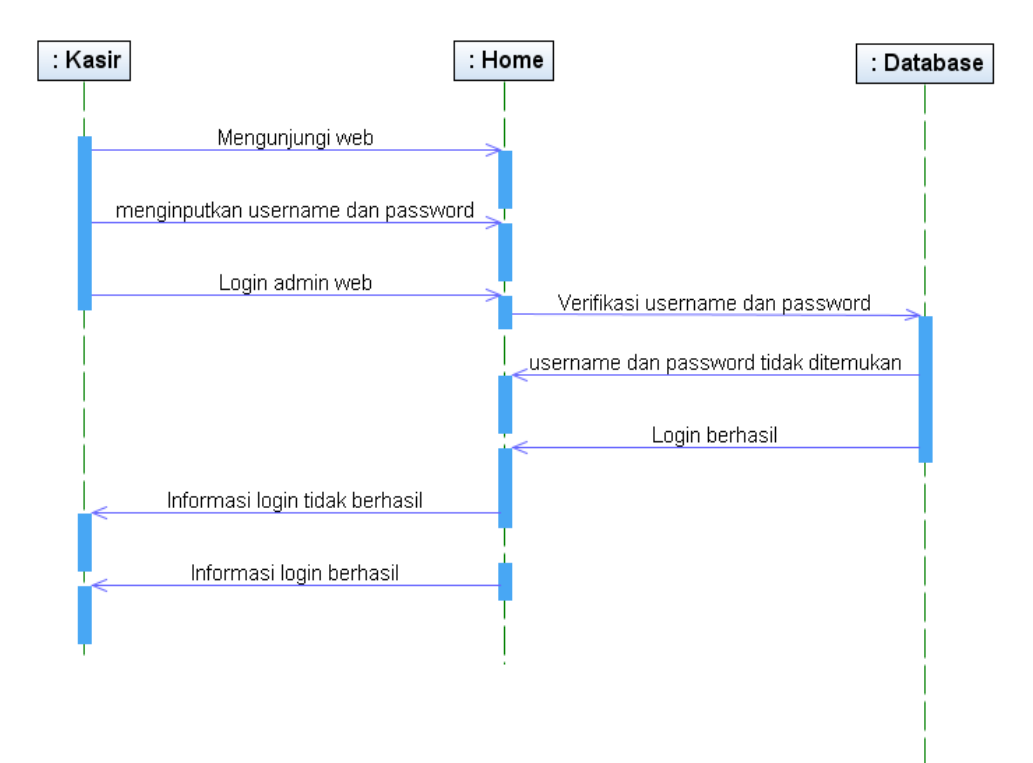

Gambar 4.17 Squence diagram login admin web

#### 5. Sequence Diagram pengecekan informasi web

Sequence diagram pengecekan informasi web ini digunakan untuk menggambarkan skenario atau rangkaian langkah-langkah pengecekan informasi pendaftaran member yang telah masuk ke web sistem yang dilakukan oleh kasir dan sistem akan memberikan respon dari perintah pengecekan pendaftaran tersebut. Diawali dari kasir berkunjung di web sistem. Kasir selanjutnya memilih halaman pendaftaran member maka selanjutnya sistem akan menampilkan informasi pendaftaran member yang sudah masuk ke sistem. Lebih jelasnya alur sequence diagram pengecekan informasi web dapat dilihat pada gambar berikut.

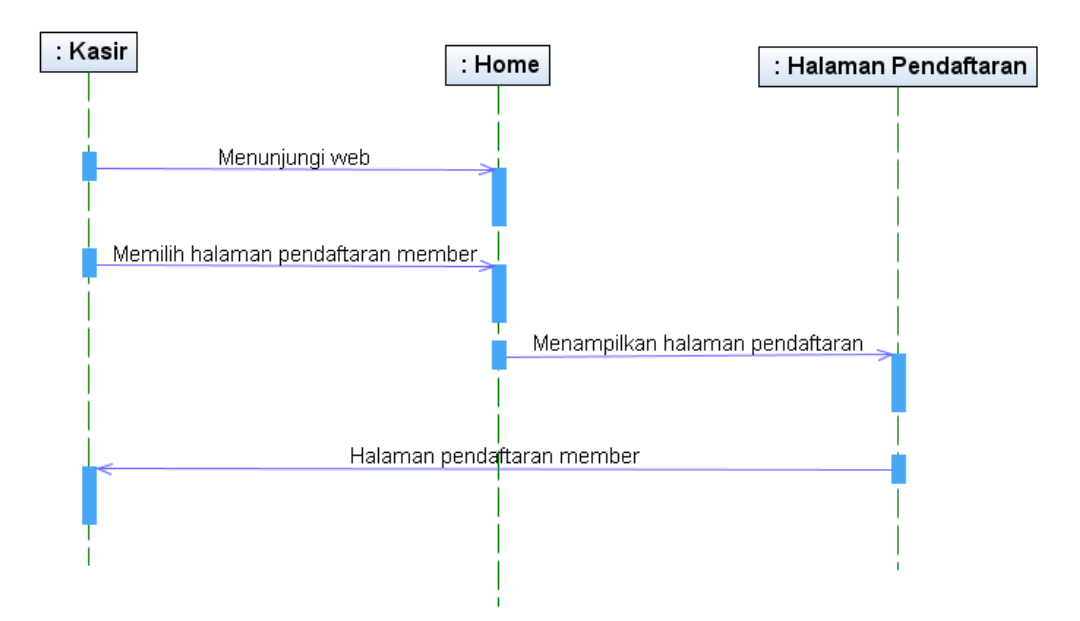

Gambar 4.18 Squence diagram pengecekan informasi web

#### 6. Sequence Diagram pendaftaran membuat kartu member

Sequence diagram konfirmasi pendaftaran member ini digunakan untuk menggambarkan skenario atau rangkaian langkah-langkah konfimasi pendaftaran member yang telah masuk ke sistem yang dilakukan oleh kasir dan sistem akan memberikan respon dari perintah konfirmasi tersebut. Diawali dari kasir berkunjung di web sistem. Kasir selanjutnya memilih halaman pendaftaran member maka selanjutnya sistem akan menampilkan informasi pendaftaran member yang sudah masuk ke sistem. Lebih jelasnya alur *sequence diagram* konfirmasi pendaftaran member dapat dilihat pada gambar berikut.

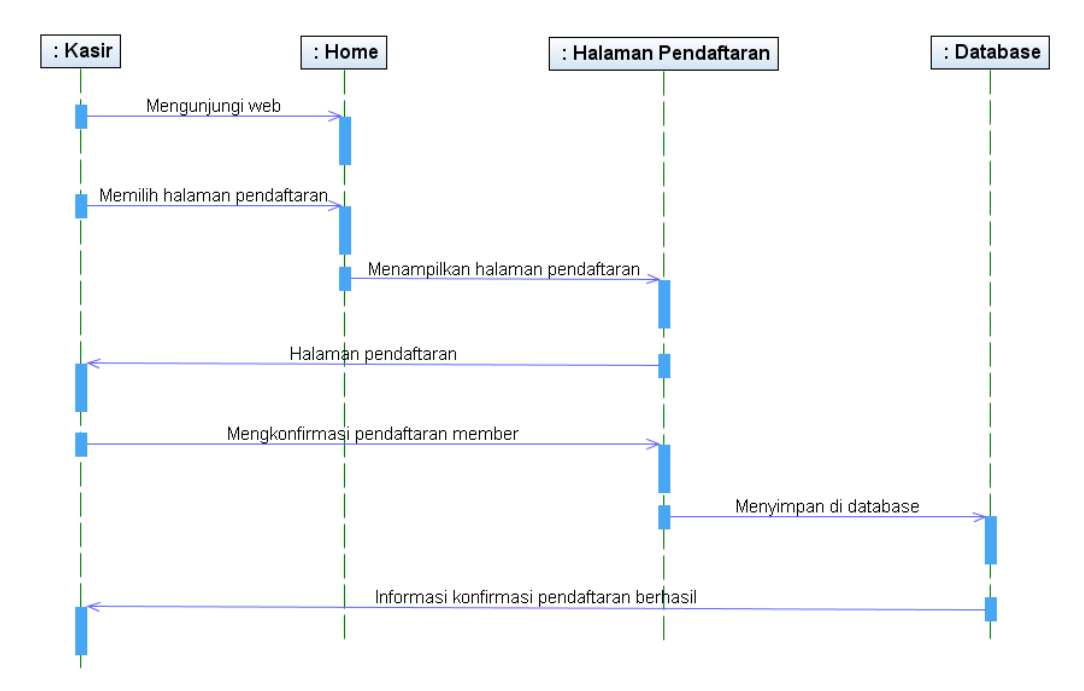

Gambar 4.19 Squence diagram konfirmasi pendaftaran member

### 7. Sequence Diagram pembayaran member

Sequence diagram pembayaran member ini digunakan untuk menggambarkan skenario atau rangkaian langkah-langkah konfimasi pembayaran member yang yang dilakukan oleh pelanggan dan sistem akan memberikan respon dari perintah pembayaran member tersebut. Diawali dari pelanggan berkunjung di web sistem. pelanggan selanjutnya memilih halaman pembayaran member maka selanjutnya sistem akan menampilkan halaman pembayaran dan selanjutnya pelanggan akan menginputkan data pembayaran yang telah dilakukan sebelumnya lalu menyimpannya ke sistem. Lebih jelasnya alur *sequence diagram* pembayaran member dapat dilihat pada gambar berikut.

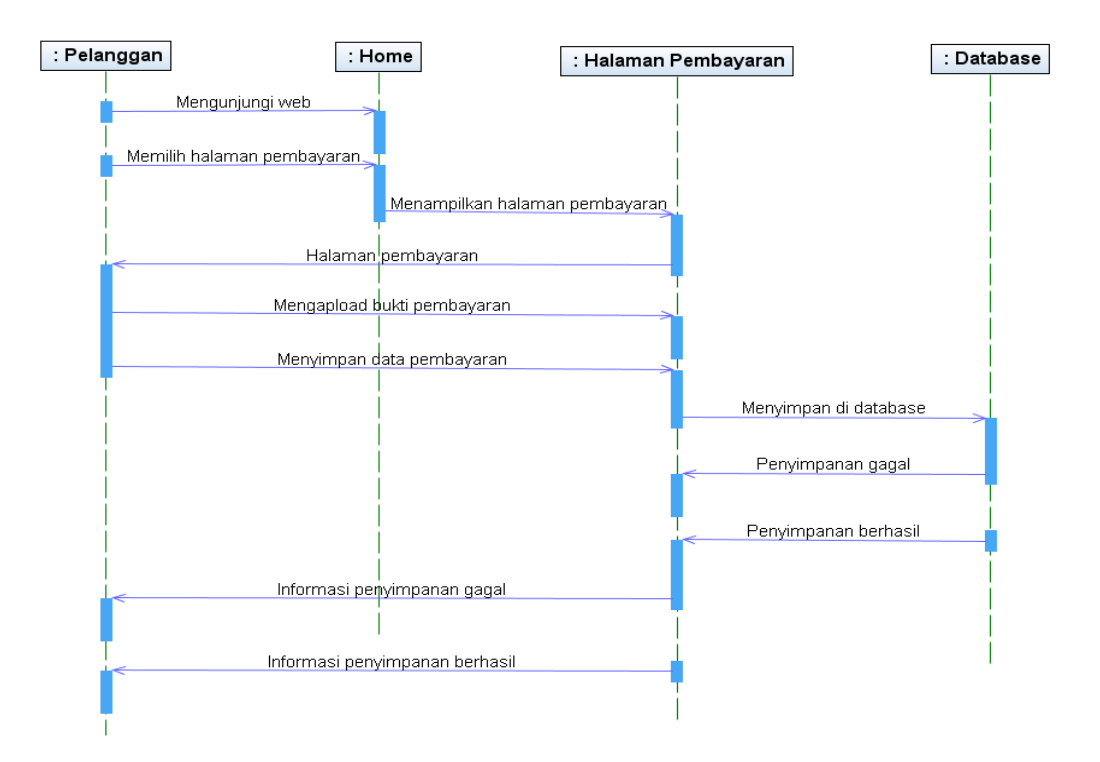

Gambar 4.20 Squence diagram pembayaran member

### 8. Sequence Diagram penyerahan laporan pemasaran

Sequence diagram penyerahan laporan pemasaran ini digunakan untuk menggambarkan skenario atau rangkaian langkah-langkah penyajian laporan pemasaran yang yang dilakukan oleh bagian pemasaran dan sistem akan memberikan respon dari perintah pembuatan laporan tersebut. Diawali dari pemasaran berkunjung di web sistem. Pemasaran selanjutnya memilih halaman laporan maka selanjutnya sistem akan menampilkan halaman laporan dan selanjutnya pemasaran akan menginputkan data laporan yang akan dicetak lalu memilih tombol proses cetak maka sistem akan menampilkan output laporan yang diinginkan. Lebih jelasnya alur *sequence diagram* penyerahan laporan pemasaran dapat dilihat pada gambar berikut.

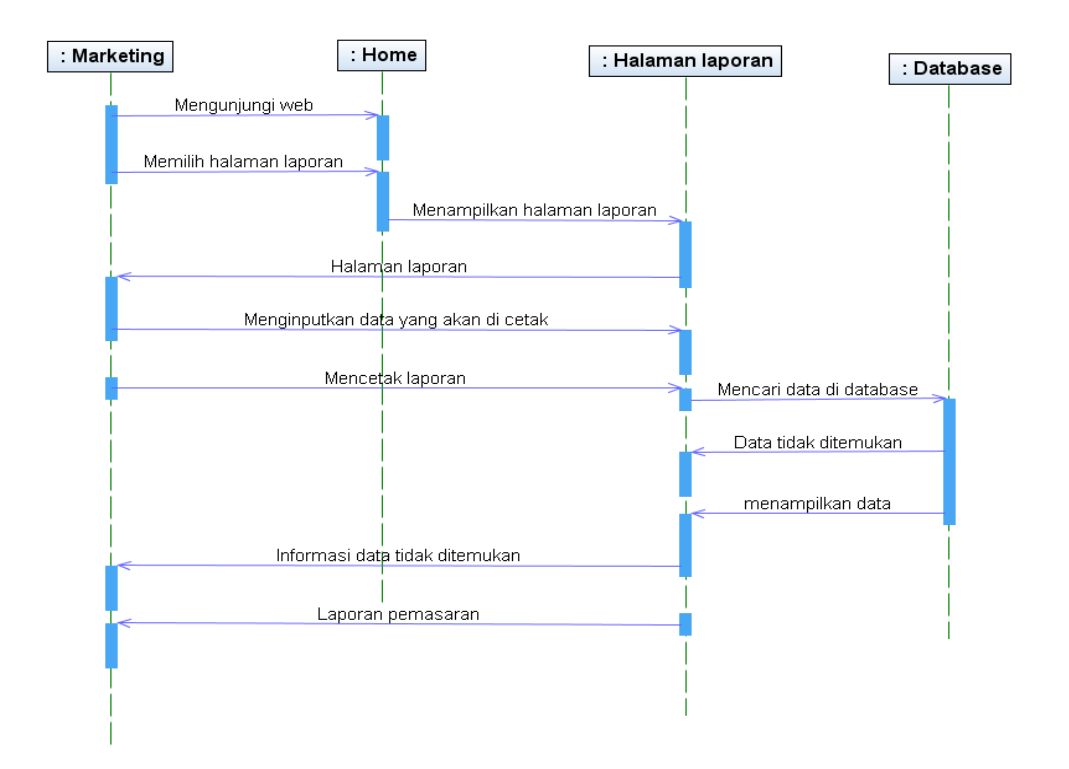

Gambar 4.21 Squence diagram penyerahan laporan pemasaran

#### 9. Sequence Diagram pemesanan dan konfirmasi pembayaran

Sequence diagram pemesanan dan konfirmasi pembayaran ini digunakan untuk menggambarkan skenario atau rangkaian langkah-langkah pemesanan lapangan dan pembayaran atas pemesanan tersebut yang yang dilakukan oleh pelanggan dan sistem akan memberikan respon dari perintah pemesanan dan konfirmasi pembayaran tersebut. Diawali dari pelanggan berkunjung di web sistem dan menginputkan username dan password untuk dapat melakukan pemesanan lapangan. Pelanggan selanjutnya memilih pemesanan lapangan maka selanjutnya sistem akan menampilkan halaman pemesanan tersebut dan selanjutnya pelanggan menginputkan data pemesanan lapangan yang dilakukan dan men-Upload nukti pembayaran ke sistem. Transaksi tersbeut kemudian disimpan di dalam database. Lebih jelasnya alur *sequence diagram* pemesanan dan konfirmasi pembayaran dapat dilihat pada gambar berikut.

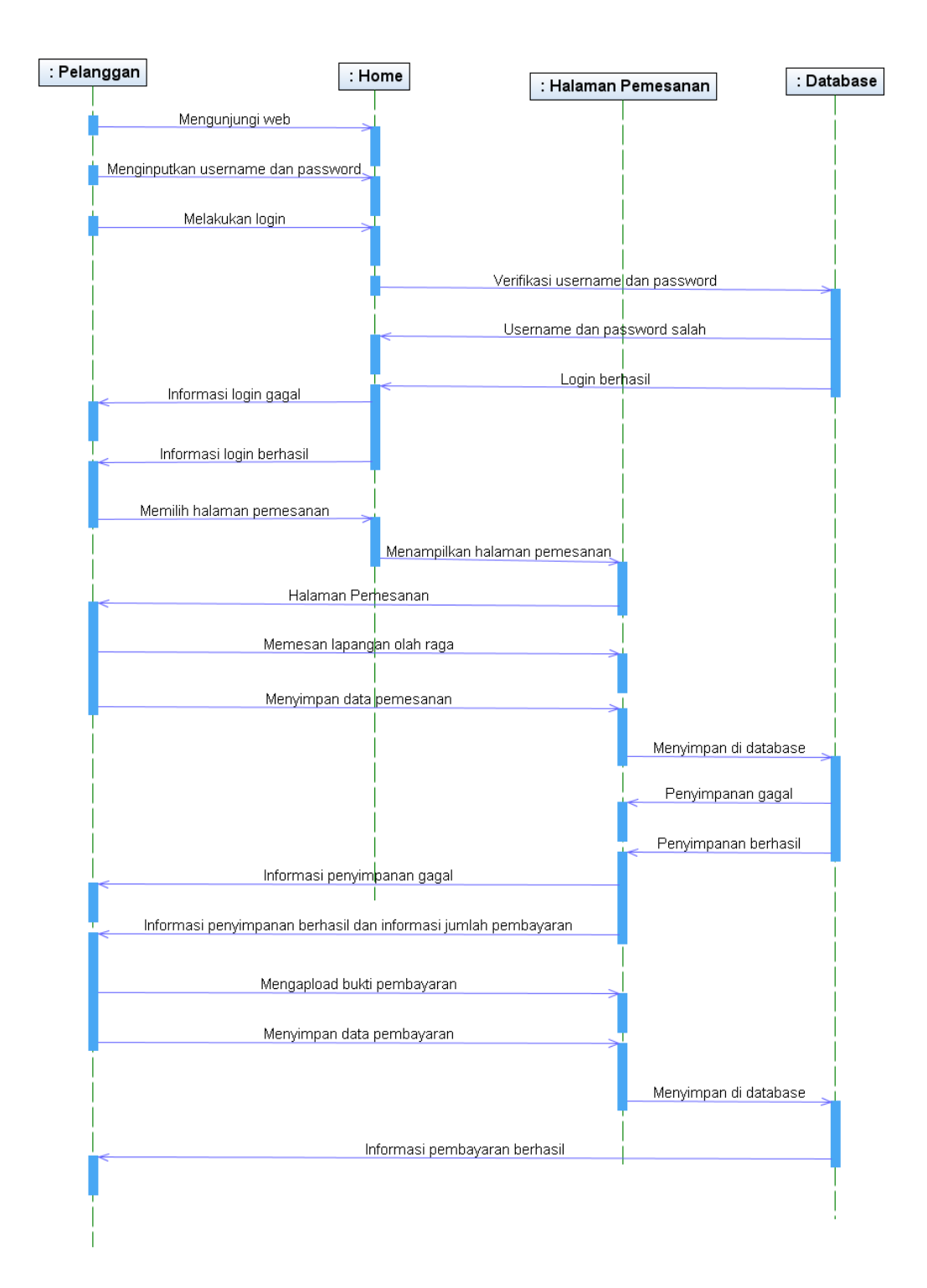

Gambar 4.22 Squence diagram pemesanan dan konfirmasi pembayaran

#### 10. Sequence Diagram konfirmasi pemesanan lapangan

Sequence diagram konfirmasi pemesanan lapangan ini digunakan untuk menggambarkan skenario atau rangkaian langkah-langkah konfirmasi pemesanan yang telah masuk ke sistem yang dilakukan oleh kasir dan sistem akan memberikan respon dari perintah konfirmasi tersebut. Diawali dari kasir berkunjung di web sistem. Kasir selanjutnya memilih halaman pemesanan lapangan maka selanjutnya sistem akan menampilkan halaman selanjutnya kasir mengkonfirmasi pemesanan lapangan yang telah masuk ke sistem dan telah melakukan pembayaran. Lebih jelasnya alur *sequence diagram* konfirmasi pemesanan lapangan dapat dilihat pada gambar berikut.

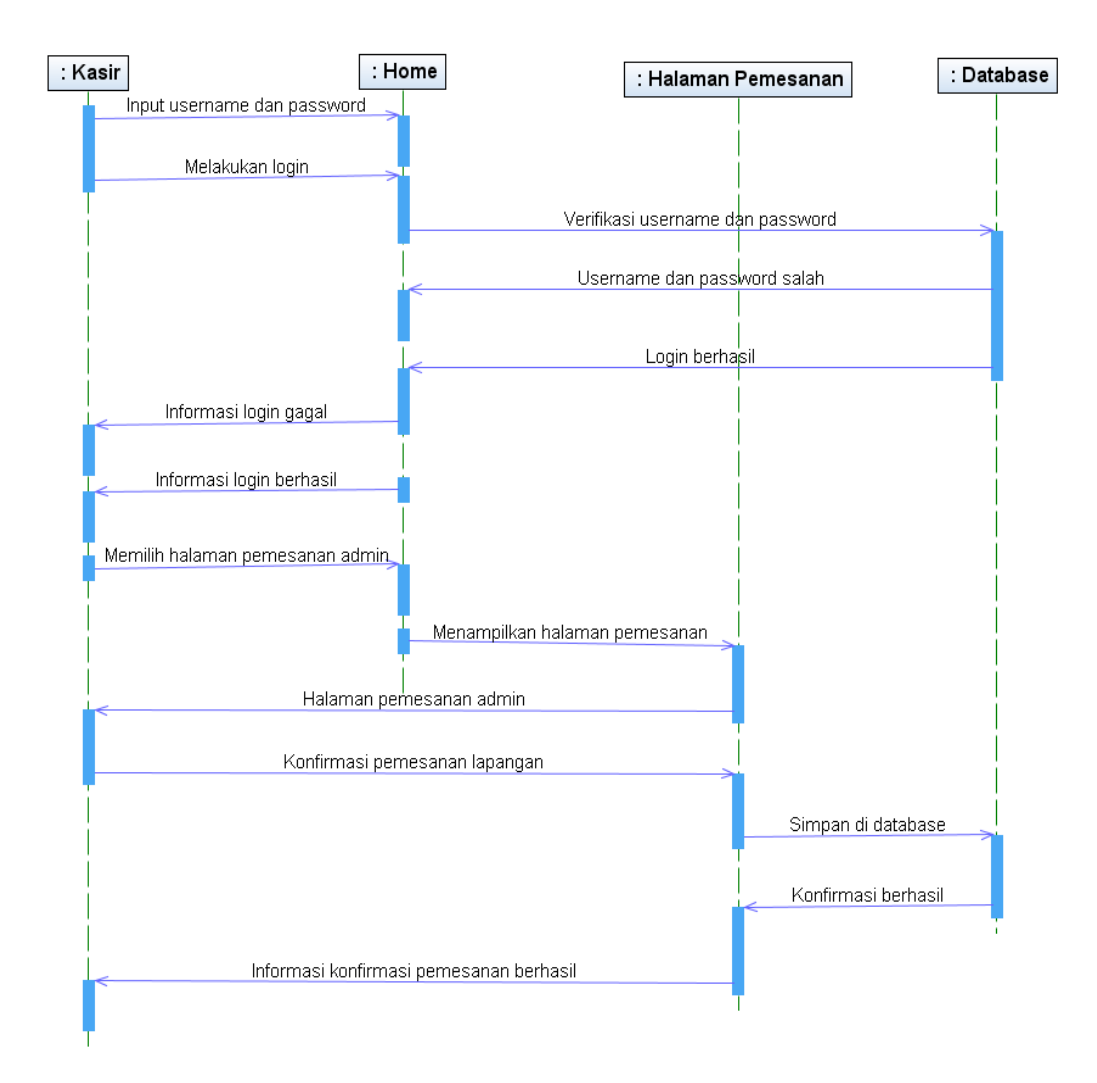

Gambar 4.23 Squence diagram konfirmasi pemesanan lapangan

#### 11. Sequence Diagram penyerahan laporan kepada bagian finance

Sequence diagram penyerahan laporan kepada bagian finance ini digunakan untuk menggambarkan skenario atau rangkaian langkah-langkah penyerahan laporan kepada bagian finance yang telah masuk ke sistem yang dilakukan oleh kasir dan sistem akan memberikan respon dari perintah konfirmasi tersebut. Diawali dari kasir berkunjung di web sistem. Kasir selanjutnya memilih halaman pemesanan laporan maka selanjutnya sistem akan menampilkan halaman laporan tersebut selanjutnya kasir menginputkan data yang akan dicetak dan mencetaknya dengan memilih tombol cetak maka sistem akan menampilkan laporan yang diinginkan. Lebih jelasnya alur *sequence diagram* penyerahan laporan kepada bagian finance dapat dilihat pada gambar berikut.

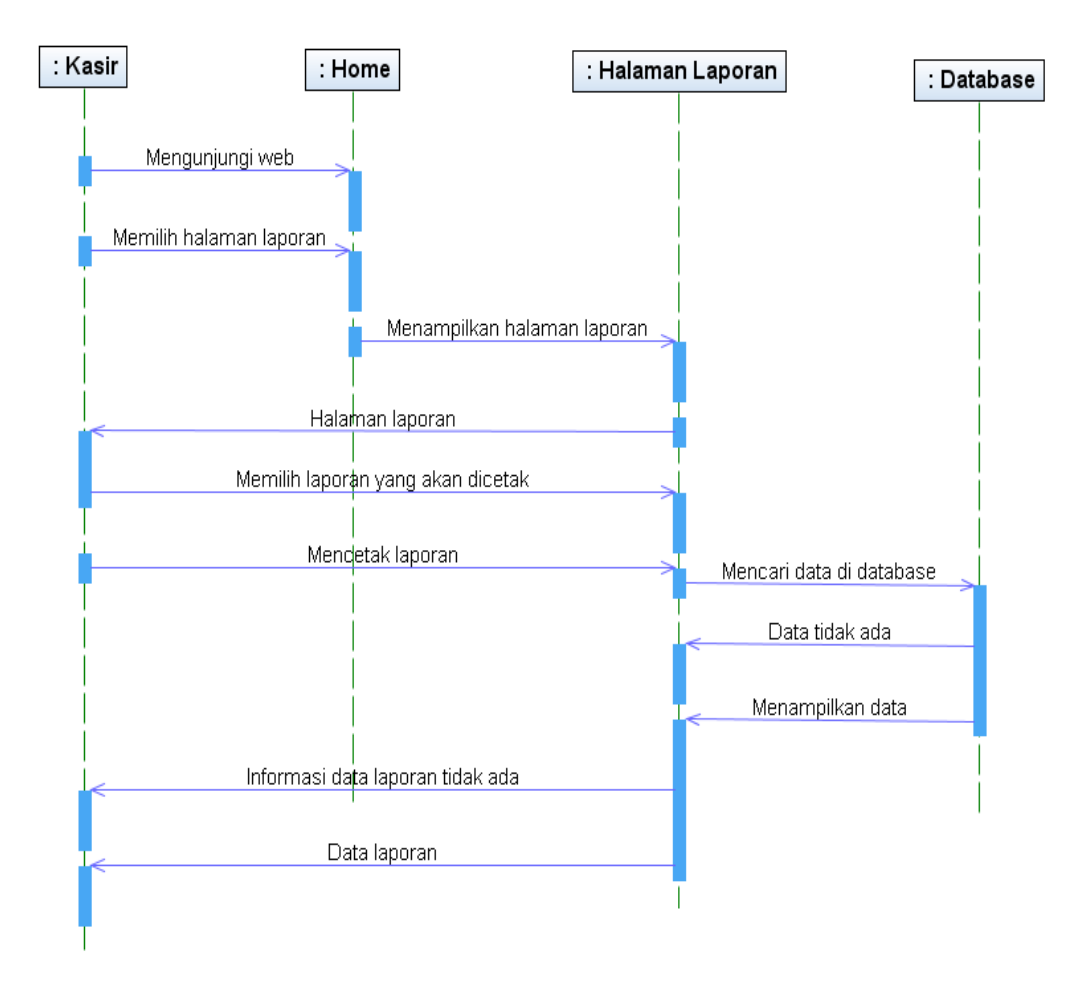

Gambar 4.24 Squence diagram penyerahan laporan kepada bagian finance

### 4.2 Rancangan Input dan Output

### 4.2.1 Rancangan Output

Rancangan *output* yang diusulkan adalah informasi yang dihasilkan dari proses *input* data yang dilakukan dengan menggunakan aplikasi berbasis web.

### a. Output Jadwal

Pada halaman ini pengguna lapangan dapat melihat berbagai informasi jadwal. Tampilan ini juga berfungsi sebagai panduan dalam pemesanan lapangan yang lebih akuratdan laporan pertanggung jawaban kepada manajer pemasaran. Rancangan halaman jadwal pemesanan dapatdilihat pada gambar berikut:

| LOGO LOGO LOGO JADWAL PENGGUNAAN LAPANGAN |                |            |            |            |  |  |  |
|-------------------------------------------|----------------|------------|------------|------------|--|--|--|
| JENIS LAPANGAN<br>TANGGAL                 | I :<br>:       |            |            |            |  |  |  |
|                                           |                | LAPANGAN   |            |            |  |  |  |
| JAM                                       | NAMA PELANGGAN | LAPANGAN 1 | LAPANGAN 2 | LAPANGAN 3 |  |  |  |
|                                           |                |            |            |            |  |  |  |
|                                           |                |            |            |            |  |  |  |
|                                           |                |            |            |            |  |  |  |

Gambar 4.25 *Output* Jadwal

### b. Output Pemesanan Lapangan

Pada halaman ini pemesanan lapangan dapat melihat berbagai data pemesanan lapangan. Tampilan ini juga berfungsi sebagai panduan dalam pemesanan lapangan yang lebih akurat dan laporan pertanggung jawaban kepada manajer. Rancangan halaman pemesanan dapat dilihat pada gambar berikut

| LOGO LOGO LOGO PEMESANAN LAPANGAN |                |          |         |     |  |  |  |  |
|-----------------------------------|----------------|----------|---------|-----|--|--|--|--|
| JENIS LAPANGAN                    | JENIS LAPANGAN |          |         |     |  |  |  |  |
| TANGGAL<br>PEMESANAN              | NAMA PELANGGAN | LAPANGAN | TANGGAL | JAM |  |  |  |  |
|                                   |                |          |         |     |  |  |  |  |
|                                   |                |          |         |     |  |  |  |  |
|                                   |                |          |         |     |  |  |  |  |

Gambar 4.26 *Output* pemesanan lapangan

## c. Output Pembayaran

Pada halaman ini pembayaran lapangan dapat melihat berbagai data laporan pembayaran. Tampilan ini juga berfungsi sebagai panduan dalam pembayaran penggunaan lapangan yang lebih akurat dan laporan pertanggung jawaban kepada manajer. Rancangan halaman pembayaran dapatdilihat pada gambar berikut:

|         | LOGO LOGO LOGO LOGO LAPORAN PEMBAYARAN PERIODE : |        |          |         |     |       |        |       |
|---------|--------------------------------------------------|--------|----------|---------|-----|-------|--------|-------|
| TANGGAL | NAMA PELANGGAN                                   | STATUS | LAPANGAN | TANGGAL | JAM | TOTAL | DISKON | BAYAR |
|         |                                                  |        |          |         |     |       |        |       |
|         |                                                  |        |          |         |     |       |        |       |

Gambar 4.27 Output Pembayaran

#### d. Output Bukti Pembayaran

Pada halaman ini bukti pembayaran lapangan dapat melihat rincian pemesanan lapangan yang dilakukan oleh pelanggan. Tampilan ini juga berfungsi sebagai bukti pembayaran pelanggan. Rancangan output buktipembayaran dapat dilihat pada gambar berikut:

| NOMOR PEMBAYARAN  | : |  |
|-------------------|---|--|
| ANGGAL PEMBAYARAN | : |  |
| IUMLAH BAYAR      | : |  |
| ERBILANG          | : |  |
| BUKTI PEMBAYARAN  | : |  |

Gambar 4.28 Output Bukti Pembayaran

## 4.2.2 Rancangan Input

Rancangan *input* yang diusulkan pada system informasi layanan pusat kebugaran pada Lampung Walk Sport Center Bandar Lampung dapat dilihat pada gambar di bawah ini.

## a. Form Login

Rancangan input login ini merupakan form yang berfungsi untuk menginputkan mengakses sistem yang akan dibuat. Form ini digunakan dengan menginputkan *username* dan *password* lalu selanjutnya memilih tombol login yang berada di form login tersebut. Jika berhasil maka sistem akan menampilkan menu utama sistem. Lebih jelasnya rancangan form login ini dapat dilihat pada gambar berikut:

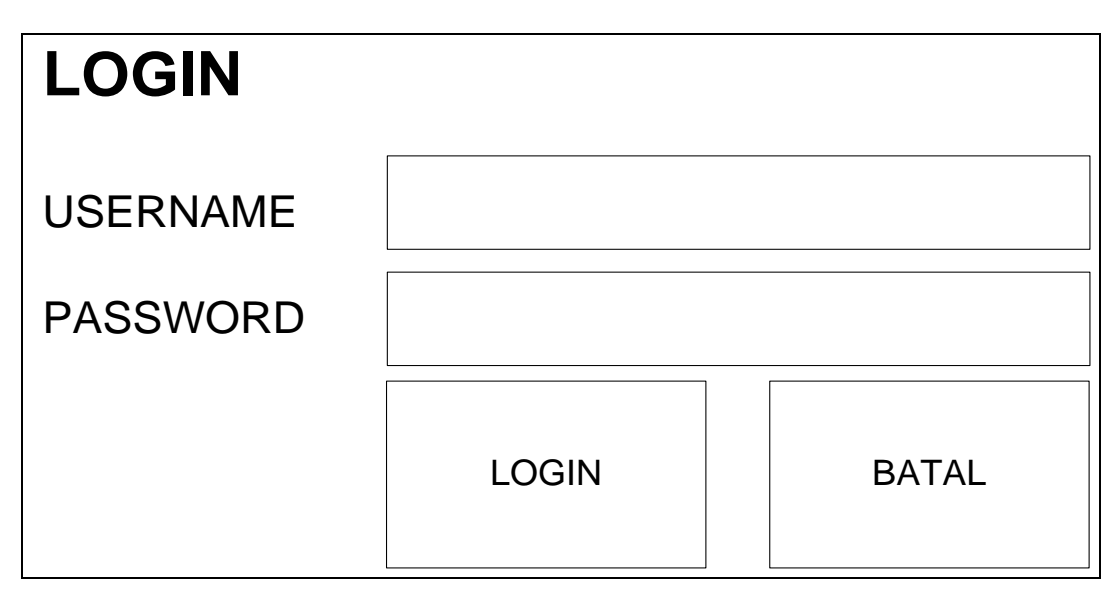

Gambar 4.29 Form login

## b. Form home

Rancangan *form home* ini merupakan form yang berfungsi untuk menampilkan menu utama program ketika pertama kali mengunjungi sistem. Form ini form ini akan menampilkan beberapa menu program yang dapat digunakan untuk mencari berbagai informasi tentang lampung walk. Lebih jelasnya rancangan *form home* ini dapat dilihat pada gambar berikut:

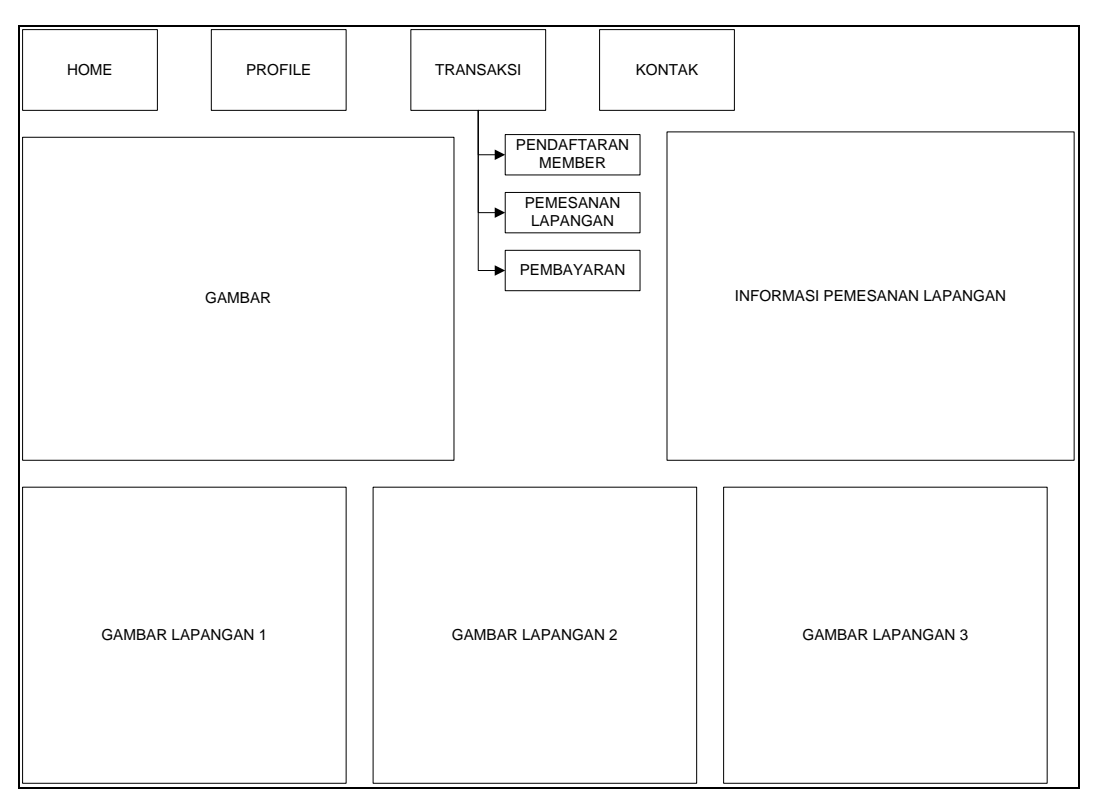

Gambar 4.30 Form home

## c. Form Lapangan

*Design* input ini merupakan form yang berfungsi untuk menginputkan master lapangan yang ada di Lampung Walk. Form ini memiliki tiga button yaitu baru untuk menyimpan data baru, ubah untuk mengubah data yang telah tersimpan, dan hapus untuk menghapus data dari database sistem. Lebih jelasnya *design* input lapangan dapat dilihat pada gambar berikut:

| DATA LAPANGAN  |                    |            |      |       |
|----------------|--------------------|------------|------|-------|
| KODE LAPANGAN  |                    |            |      |       |
| NAMA LAPANGAN  |                    |            |      |       |
| LAPANGAN JENIS | $\bigtriangledown$ |            |      |       |
|                | BARU               |            |      |       |
| KODE LAPANGAN  | NAMA LAPANGAN      | KODE JENIS |      |       |
|                |                    |            | UBAH | HAPUS |
|                |                    |            | UBAH | HAPUS |
|                |                    |            | UBAH | HAPUS |

Gambar 4.31 *Form* lapangan

## d. Form Jenis Lapangan

*Design* input ini merupakan form yang berfungsi untuk menginputkan master Jenis Lapangan yang ada di Lampung Walk. Form ini memiliki tiga button yaitu baru untuk menyimpan data baru, ubah untuk mengubah data yang telah tersimpan, dan hapus untuk menghapus data dari database sistem. Lebih jelasnya *design* input Jenis Lapangan dapat dilihat pada gambar berikut:

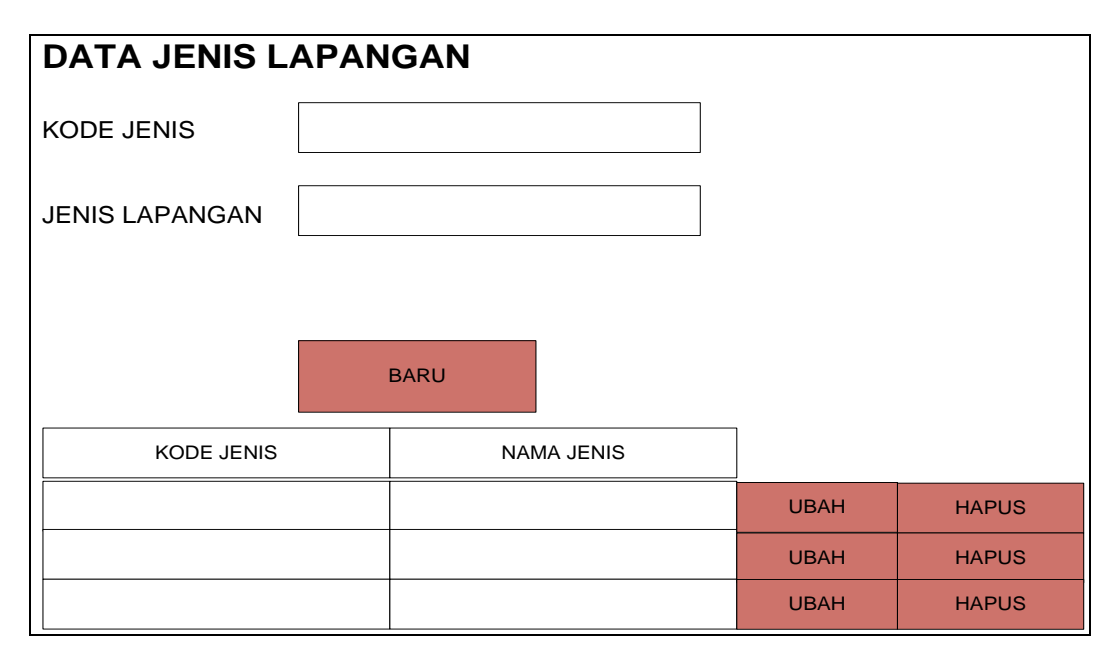

Gambar 4.32Form Jenis lapangan.

### e. Form Data Club

*Design* input ini merupakan form yang berfungsi untuk menginputkan master data club yang telah terdaftar di Lampung Walk. Form ini memiliki empat button yaitu baru untuk menyimpan data baru, ubah untuk mengubah data yang telah tersimpan, hapus untuk menghapus data dari database sistem, dan foto untuk mengunggah foto club. Lebih jelasnya *design* input data club dapat dilihat pada gambar berikut:

| DATA CLU    | JB     |      |      |           |          |          |      |       |
|-------------|--------|------|------|-----------|----------|----------|------|-------|
| KODE CLUB   |        |      |      |           | FO       | то       |      |       |
| NAMA CLUB   |        |      |      |           |          |          |      |       |
| ALAMAT      |        |      |      |           |          |          |      |       |
| NOMOR TELP  |        |      |      |           |          |          |      |       |
| STATUS CLUB | 3      |      |      |           |          |          |      |       |
| USERNAME    |        |      |      |           |          |          |      |       |
| PASSWORD    |        |      |      |           |          |          |      |       |
|             |        |      |      |           |          |          |      |       |
|             |        | BARU |      |           |          |          |      |       |
|             | NAMA   |      | TELP |           |          | PASSWORD | ]    |       |
| KODE WEBER  | MEMBER |      |      | FERENJAAN | USERNAME | FASSWORD | ЦВАН | HAPUS |
|             |        |      |      |           |          |          | UBAH | HAPUS |
|             |        |      |      |           |          |          | UBAH | HAPUS |

Gambar4.33 Form Data Club

## f. Form Data Pendaftaran member

*Design* input ini merupakan form yang berfungsi untuk menginputkan transaksi pendaftaran member Lampung Walk. Form ini memiliki dua button yaitu daftar sekarang untuk menyimpan data pendaftaran member dan upload foto untuk mengupload foto club yang didaftarkan. Lebih jelasnya *design* input data pendaftaran member club dapat dilihat pada gambar berikut:

| DATA PEI            | NDAFTAR | RAN MEME       | BER    |              | APLOAD FC | υTO      |      |
|---------------------|---------|----------------|--------|--------------|-----------|----------|------|
| KODE PENDA          | FTAAN   |                |        |              |           |          |      |
| TANGGAL             |         |                |        |              |           |          |      |
| NAMA                |         |                |        |              |           |          |      |
| ALAMAT              |         |                |        |              |           |          |      |
| NOMOR TELP          | , _     |                |        |              | USERNAME  |          |      |
| PEKERJAAN           |         |                | ~      | $\checkmark$ | PASSWORD  |          |      |
|                     | ſ       | DAFTAR SEKARAI | NG     |              |           |          |      |
| KODE<br>PENDAFTARAN | TANGGAL | NAMA           | ALAMAT | TELP         | USERNAME  | PASSWORD | FOTO |
|                     |         |                |        |              |           |          |      |
|                     |         |                |        |              |           |          |      |
|                     |         |                |        |              |           |          |      |

Gambar4.34 Form data pendaftaran member

## g. Form Pemesanan Lapangan

*Design* input ini merupakan form yang berfungsi untuk menginputkan transaksi Pemesanan Lapangan di Lampung Walk. Form ini memiliki satu button yaitu pesan untuk menyimpan data pemesanan lapangan yang diinginkan oleh pelanggan. Lebih jelasnya *design* input Data Pemesanan Lapangan dapat dilihat pada gambar berikut:

| DATA PEM          | ESAN | AN LA | PANGAN      |             |       |        |
|-------------------|------|-------|-------------|-------------|-------|--------|
| KODE PEMESAN      | NAN  |       |             |             |       |        |
| TANGGAL           |      |       |             |             |       |        |
| KODE MEMBER       |      |       |             | JENIS LAPA  | NGAN  |        |
| NAMA              |      |       |             | LAPANGAN    |       |        |
| ALAMAT            |      |       |             | TANGGAL     |       |        |
| TELP              |      |       |             | JAM         |       |        |
|                   |      | Ρ     | ESAN        |             |       |        |
| KODE<br>PEMESANAN | TANG | GGAL  | KODE MEMBER | KD LAPANGAN | TANGG | AL JAM |
|                   |      |       |             |             |       |        |
|                   |      |       |             |             |       |        |
|                   |      |       |             |             |       |        |

Gambar4.35 Form Data Pemesanan Lapangan

### h. Form Pembayaran

*Design* input ini merupakan form yang berfungsi untuk menginputkan transaksi Pembayaran atas pemesanan Lapangan di Lampung Walk. Form ini memiliki dua button yaitu konfirmasi untuk menyimpan data pembayaran atas pemesanan lapangan dan upload bukti untuk meng-upload bukti tranfer yang telah dilakukan. Lebih jelasnya *design* input Data Pemesanan Lapangan dapat dilihat pada gambar berikut:

| DATA PEMBAYAI   | RAN        |              |
|-----------------|------------|--------------|
| KODE KONFIRMASI |            |              |
| TANGGAL         |            |              |
|                 |            | APLOAD BUKTI |
| KODE PEMESANAN  |            |              |
| NAMA            |            |              |
| ALAMAT          |            |              |
| TELP            |            |              |
|                 | KONFIRMASI |              |

Gambar4.36 Form Pembayaran

## 4.2.3 Rancangan Database

Rancangan *class diagram* merupakan suatu desain terinci yang menjelaskan hubungan antar *class* di sistem yang akan dibangun. Rancangan *class diagram* dapat dilihat pada gambar dibawah ini.

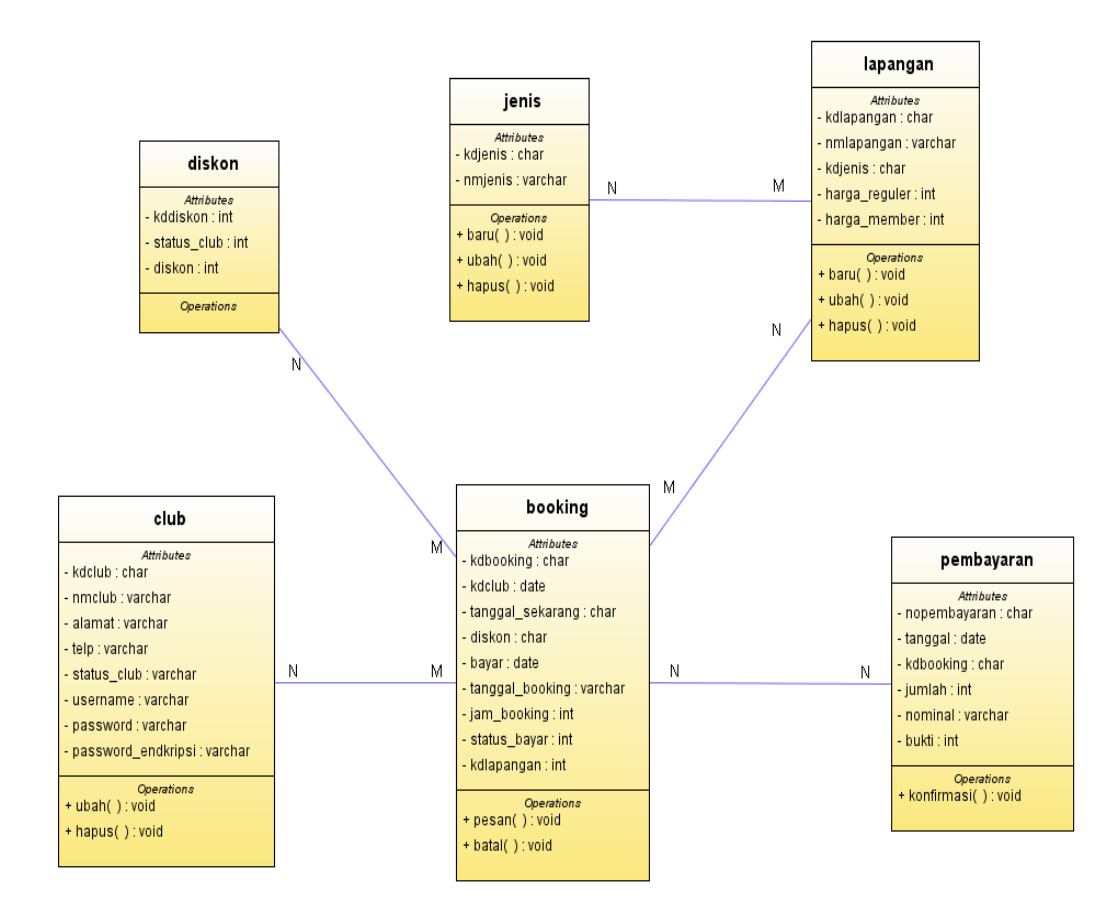

Gambar 4.37 Class diagram

## Keterangan

| Ν | : One  |
|---|--------|
| Μ | : Many |

## 4.2.4 RancanganKamus Data

Kamus data merupakan penjabaran dari relasi class diagram. Didalam kamus data terdapat penjelasan dari nama-nama *field*, baik tentang *type field*, *size*, maupun keterangannya.

| Kamus Data Jenis  |            |
|-------------------|------------|
| Nama tabel        | : jenis    |
| Primary key       | : kdjenis  |
| Media penyimpanan | : harddisk |

Tabel4.21 Kamus data jenis

| Field nama | Туре    | Size | Description         |
|------------|---------|------|---------------------|
| kdjenis    | Int     | 3    | Kode jenis lapangan |
| nmjenis    | Varchar | 15   | Nama jenis lapangan |

### Kamus Data Lapangan

Nama tabel : lapangan

Primary key : kode\_lapangan

Media penyimpanan : harddisk

Tabel 4.22 Kamus data lapangan

| Field nama    | Туре    | Size | Description         |
|---------------|---------|------|---------------------|
| kdlapangan    | Int     | 4    | Kode lapangan       |
| nmlapangan    | Varchar | 25   | Nama lapangan       |
| kdjenis       | Char    | 3    | Kode jenis lapangan |
| harga_meber   | Int     |      | Harga untuk member  |
| harga_reguler | Int     |      | Harga untuk reguler |

## Kamus Data Club

Nama tabel : club

*Primary key* : kode\_member

Media penyimpanan : harddisk

Tabel 4.23 Kamus data Club

| Field nama        | Туре    | Size | Description        |
|-------------------|---------|------|--------------------|
| kdclub            | Int     | 5    | Kode club          |
| nmclub            | Varchar | 25   | Nama club          |
| alamat            | Varchar | 50   | Alamat club        |
| telp              | Varchar | 15   | Nomor telp         |
| status_club       | Varchar | 15   | Status club        |
| username          | Varchar | 25   | usrname            |
| password          | Varchar | 50   | password           |
| password_enkripsi | Varchar | 100  | Password endkripsi |

## Kamus Data Diskon

| Nama tabel        | : diskon   |
|-------------------|------------|
| Primary key       | : kddiskon |
| Media penyimpanan | : harddisk |

| Tabel4.24 Kamus | s data | diskon |
|-----------------|--------|--------|
|-----------------|--------|--------|

| Field nama  | Туре    | Size | Description   |
|-------------|---------|------|---------------|
| kddiskon    | Char    | 8    | Kode diskon   |
| Status_club | Varchar | 30   | Status diskon |
| diskon      | Varchar | 50   | Jumlah diskon |

Kamus Data Booking

| Nama tabel        | : booking   |
|-------------------|-------------|
| Primary key       | : kdbooking |
| Media penyimpanan | : harddisk  |

| Field nama       | Tune    | Sizo | Description        |
|------------------|---------|------|--------------------|
| Field nama       | Type    | Size | Description        |
| kdbooking        | Varchar | 15   | Kode booking       |
| kdclub           | Int     | 3    | Kode club          |
| tanggal_sekarang | Date    | 0    | Tanggal pemesanan  |
| diskon           | Int     | 10   | Diskon             |
| bayar            | Int     | 10   | Total bayar        |
| tanggal_booking  | Date    | 0    | Tanggal yang pesan |
| jam_booking      | Varchar | 5    | Jam yan dipesan    |
| status_bayar     | Varchar | 15   | Status pembayaran  |
| kdlapangan       | Int     | 5    | Kode lapangan      |

Tabel 4.25 Kamus data Booking

# Kamus Data Pembayaran

| Nama tabel        | : pembayaran   |
|-------------------|----------------|
| Primary key       | : nopembayaran |
| Media penyimpanan | : harddisk     |

| Tabel 4.26 Kamus | data | pembayaran |
|------------------|------|------------|
|------------------|------|------------|

| Field nama   | Туре    | Size | Description          |
|--------------|---------|------|----------------------|
| nopembayaran | Varchar | 15   | Nomor pembayaran     |
| tanggal      | Date    | 0    | Tanggal              |
| kdbooking    | Varchar | 15   | Kode pemesanan       |
| jumlah       | Int     | 10   | Jumlah pembayaran    |
| nominal      | Int     | 10   | Jumlah yang di bayar |
| bukti        | Varchar | 100  | Bukti pembayaran     |

- 1. Sistem Pengkodean jenis, lapangan, club, dan diskon menggunakan pengkodean nomor urut seperti 1,2,3,4,5 dan seterusnya.
- 2. Sistem Pengkodean Pembayaran

Sistem pengkodean pembayaran merupakan sistem pengkodean *mnemonic* yang memiliki delapan karakter.

Contoh: 1-NB-02/17

Keterangan: 1 menunjukkan nomor urut transkasi, NB menerangkan nota pembayaran 02 menunjukkan bulan transaksi, dan 17 menunjukkan tahun transaksi.

3. Sistem Pengkodean Booking

Sistem pengkodean booking merupakan sistem pengkodean *mnemonic* yang memiliki delapan karakter.

Contoh: 1-BOKS-02/17

Keterangan : 1 menunjukkan nomor urut transkasi, BOKS menerangkan menerangkan booking 02 menunjukkan bulan transaksi, dan 17 menunjukkan tahun transaksi.

#### 4.2.5 Rancangan Menu Utama

Rancangan menu utamamerupakan bentuk umum dari suatu perancangan program yang dapat mempermudah untuk melihat dan memfungsikan sesuai dengan kebutuhanya. Perancangan struktur program tersebut merupakan perancangan program secara keseluruhan dari program yang dibangun. Maksud dari Hirarki *Input* Proses *Output* adalah untuk memberikan suatu deskripsi tentang program yang dibuat.

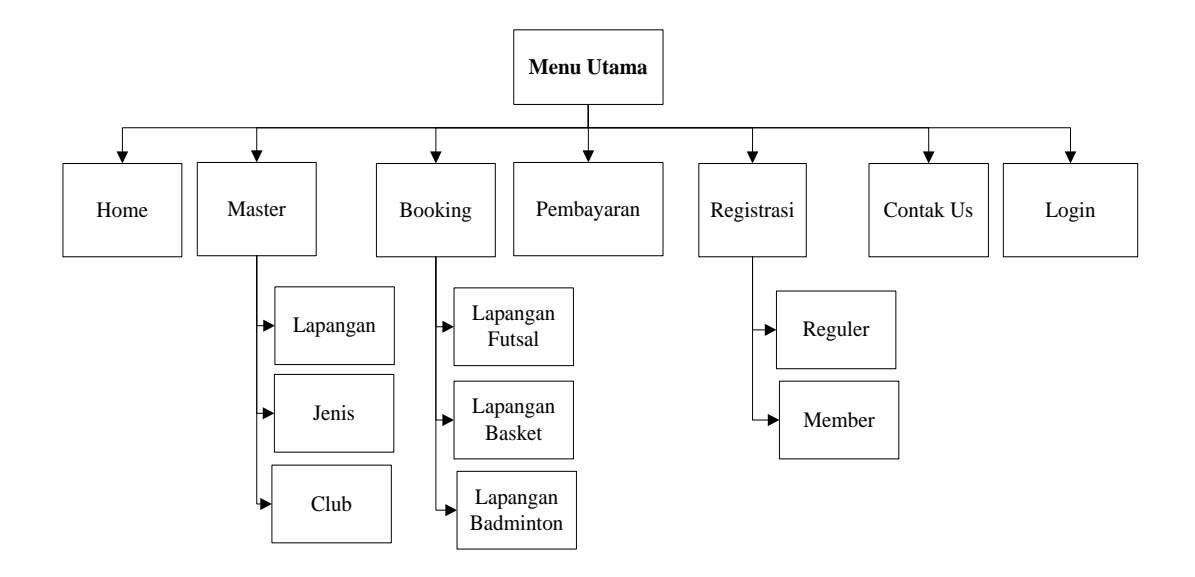

Gambar 4.38 Rancangan Menu Utama

#### 4.3 Hasil Implementasi

#### 1. Tampilan Form Login

Gambar di bawah ini adalah *form login* yang digunakan memulai aplikasi. Form ini terdapat menu login yang digunakan untuk melakukan akses ke sistem. Fungsi login ini adalah untuk membatasi siapa yang bisa mengakses aplikasi ini atau melihat data yang terdapat pada sistem. Untuk menggunakan form ini pengguna sistem dapat menginputkan *username* dan *password* terlebih dahulu dan selanjutnya memilih *button* login. Jika berhasil maka sistem akan menapilkan menu utama program, dan jika gagal maka sistem akan memberikan informasi untuk menginputkan *username* dan *password* ulang. Tampilan *form login* dapat dilihat pada Gambar berikut:

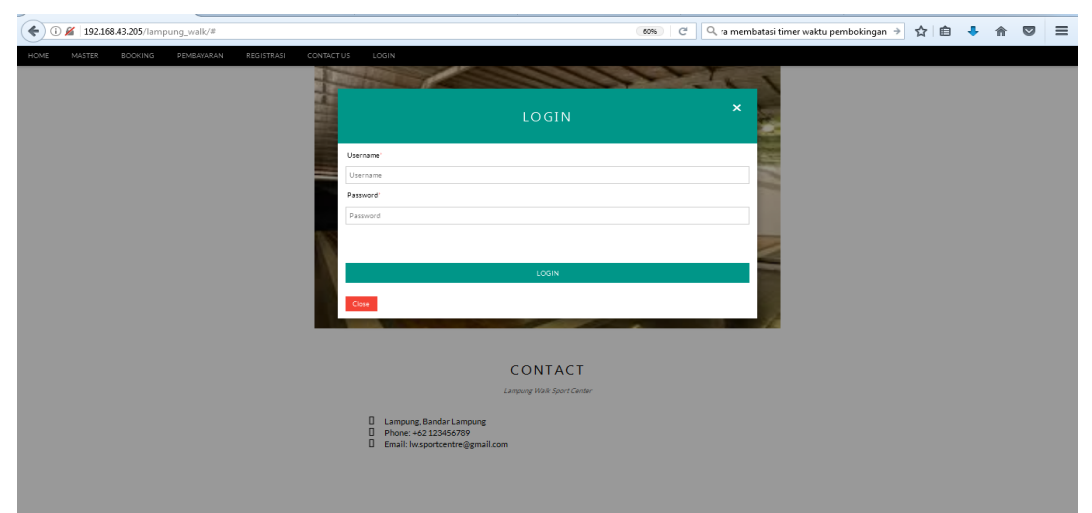

Gambar 4.39Form Login

### 2. Tampilan Form Menu Utama

Tampilan menu utama ini merupakan tampilan awal ketika mengunjungi web. Ditampilan menu utama ini terdapat beberapa menu yang disediakan oleh sistem. Menu-menu tersebut yaitu menu *Home*, Master, *Booking*, Pembayaran, registrasi, *Contac us*, dan *Login*. Adapun menu-menu tersebut akan dijelaskan seperti berikut ini: a. Home

Menu home ini berfungsi untuk menampilkan tampilan awal dari sistem ketika awal berkunjung maupun ketika selesai melakukan transaksi.

b. Master

Menu master ini berisi form-form master data yang bersumber dari Lampung Walk seperti master lapangan, master jenis, dan master pelanggan.

c. Booking

Menu booking ini berisi tentang form yang akan digunakan untuk melakukan pemesanan lapangan.

d. Pembayaran

Menu pembayaran ini berisikan form yang akan digunakan untuk transaksi pembayaran pemesanan lapangan.

e. Contact us

Menu Contact Us ini berisi form yang menampilkan data-data kontak seperti telp, email, no.Reg, dan lain sebagainya yang dimiliki oleh pihak manajemen Lampung Walk.

f. Login

Menu login ini berfungsi untuk menampilkan form login seperti yang telah dijelaskan di atas.

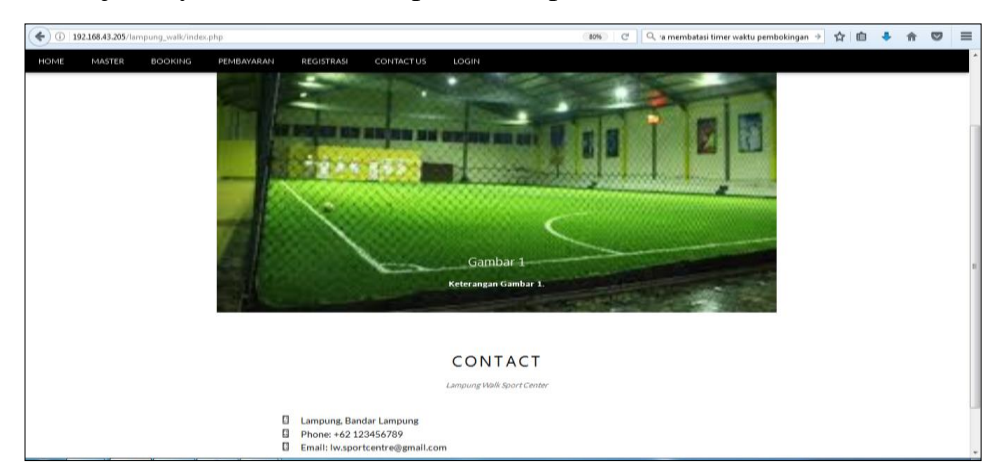

Lebih jelasnya menu utama dapat dilihat pada Gambar berikut:

Gambar 4.40 Tampilan Form Menu Utama

#### 3. Tampilan Form Data Lapangan

Gambar di bawah adalah tampilan form data lapangan, yang berfungsi untuk menambah data lapangan. Form ini menyediakan button tambah berfungsi untuk menambah data master lapangan yang baru yang diawali dengan menginputkan data-data lapangan kedalam form lalu meneknan *button* tambah maka sistem akan menyimpan data tersebut kedalam database program. *Button close* untuk keluar dari form data lapangan. Tampilan data lapangan dan input data lapangan dapat dilihat pada gambar berikut:

| ( 192.168.43.205/lampung_walk/lapangan.php | (80%)   C   Q, a membatasi timer wa                             | ktu pembokingan 🗦 😭 | 1 | A | = |
|--------------------------------------------|-----------------------------------------------------------------|---------------------|---|---|---|
| HOME MASTER BOOKING PEMI                   | AYARAN REGISTRASI CONTACTUS LOGIN                               |                     |   |   | ŕ |
|                                            | X Tambah Data lapangan                                          |                     |   |   |   |
|                                            | (*) Wejib dilsi.<br>Nama Lapangan'                              |                     |   |   | l |
| 2                                          | Nama Lapangan                                                   |                     |   |   | l |
| 2                                          | Jenis Lapangan"<br>Silahkan Pilih                               |                     |   |   | Е |
|                                            | Harga Regular' <i>(masukkan dengan angka).</i><br>Harga Regular |                     |   |   | l |
|                                            | Harga Member* <i>(masukkan dengan angka).</i>                   |                     |   |   | l |
|                                            | Harga Member                                                    |                     |   |   |   |
|                                            | тамван                                                          |                     |   |   |   |
|                                            | Close                                                           |                     |   |   | Ļ |

Gambar 4.41 Tampilan Form data lapangan

#### 4. Tampilan Form Data Jenis Lapangan

Gambar di bawah adalah tampilan form data jenis lapangan, yang berfungsi untuk menambah, data jenis lapangan. Form ini menyediakan button tambah berfungsi untuk menambah data master jenis lapangan yang baru yang diawali dengan menginputkan data-data jenis lapangan kedalam form lalu meneknan *button* tambah maka sistem akan menyimpan data tersebut kedalam *database* program. *Button close* untuk keluar dari *form* data jenis lapangan. Tampilan data lapangan dan input data jenis lapangan dapat dilihat pada gambar berikut:

98

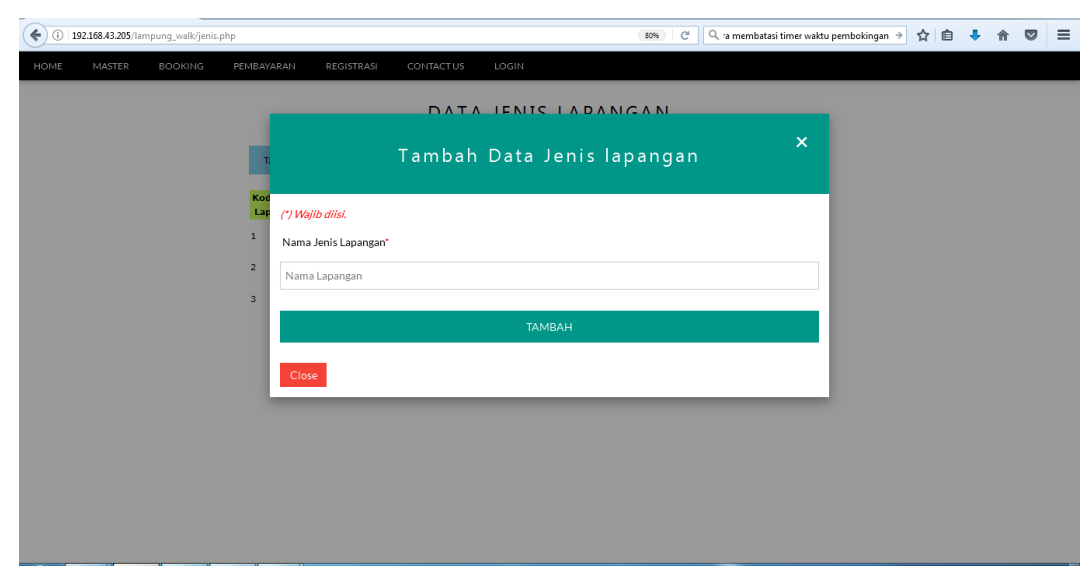

Gambar 4.42 Tampilan Form data Jenis lapangan

## 5. Tampilan Form Data Club

Gambar di bawah adalah tampilan form data *club*, yang berfungsi untuk menambah, data *club* yang terdaftar di Lampung Walk. Form ini menyediakan button tambah berfungsi untuk menambah data master *club* yang baru yang diawali dengan menginputkan data-data *club* kedalam form lalu meneknan *button* tambah maka sistem akan menyimpan data tersebut kedalam *database* program. *Button close* untuk keluar dari *form* data *club*. Tampilan data lapangan dan input data *club* dapat dilihat pada gambar berikut:

| ( 192.168.43.205/lampung_walk/club.php |                                        | 70% C | imer waktu pembokingan | ☆自 | <b>↓</b> 俞 | ≡        |
|----------------------------------------|----------------------------------------|-------|------------------------|----|------------|----------|
| HOME MASTER BOOKING PEMBAYARAN REGIS   | Tambah Data Club                       | ×     |                        |    |            | <b>^</b> |
|                                        |                                        |       |                        |    |            |          |
|                                        | (*) Wajib diisi.                       |       |                        |    |            |          |
|                                        | Nama Club*                             |       |                        |    |            |          |
|                                        | Nama Club                              |       |                        |    |            |          |
| 3                                      | Alamat"                                |       |                        |    |            |          |
|                                        | Nama Club                              |       |                        |    |            |          |
|                                        | Telp.* <i>(masukkan dengan angka).</i> |       |                        |    |            |          |
|                                        | Nomor Telp                             |       |                        |    |            |          |
|                                        | Status Club*                           |       |                        |    |            |          |
|                                        | Silahkan Pilih                         | •     |                        |    |            | E        |
|                                        | Username*                              |       |                        |    |            |          |
|                                        | Username                               |       |                        |    |            |          |
|                                        | Password*                              |       |                        |    |            |          |
|                                        | Password                               |       |                        |    |            |          |
|                                        | ТАМВАН                                 |       |                        |    |            |          |
|                                        | Close                                  |       |                        |    |            | ļ        |

Gambar 4.43 Tampilan Form data club

### 6. Tampilan Form Data Registrasi Pelanggan Reguler

Gambar di bawah adalah tampilan form registrasi pelanggan reguler, yang berfungsi untuk menginputkan data transaksi registrasi pelanggan reguler. Form ini menyediakan button registrasi berfungsi untuk menambah data transaksi registrasi pelanggan reguler yang diawali dengan menginputkan data-data registrasi kedalam form lalu menekan *button* registrasi maka sistem akan menyimpan data tersebut kedalam *database* program. *Button close* untuk keluar dari *form* data registrasi pelanggan reguler. Tampilan data registrasi pelanggan reguler dapat dilihat pada gambar berikut:

| ( 192.168.43.205/lampung_walk/club.php# | 🛛 🕫 🖓 🖓 🖓 🖓 🖓 🖓 🖓 🖓 🖓 🖓 🖓 🕅    |
|-----------------------------------------|--------------------------------|
| HOME MASTER BOOKING PEMBAYARAN REGIS    | TRASI CONTACT US LOGIN         |
|                                         |                                |
|                                         | REGISTRASI PELANGGAN REGULAR × |
| ĸ                                       | (7)Wijh dija.                  |
| 3                                       | Namo Club'                     |
| 4                                       | Nama Club                      |
|                                         | Nana Club                      |
|                                         | Telp: (maxukian dengan anglu). |
|                                         | Nomor Telp                     |
|                                         | Username'                      |
|                                         | Usename                        |
|                                         | Password                       |
|                                         |                                |
|                                         | REGISTRASI                     |
|                                         | Cus                            |

Gambar 4.44 Tampilan Form Registrasi Pelanggan Reguler

#### 7. Tampilan Form Data Registrasi Pelanggan member

Gambar di bawah adalah tampilan form registrasi pelanggan member, yang berfungsi untuk menginputkan data transaksi registrasi pelanggan member. Form ini menyediakan button registrasi berfungsi untuk menambah data transaksi registrasi pelanggan member yang diawali dengan menginputkan data-data registrasi kedalam form lalu menekan *button* registrasi maka sistem akan menyimpan data tersebut kedalam *database* program. *Button close* untuk keluar dari *form* data registrasi pelanggan member. Tampilan data registrasi pelanggan member dapat dilihat pada gambar berikut:

| ( 192.168.43.205/lampung_walk/club.php# | C ] Q ∵a membatasi ti                      | imer waktu pembokingan 🔶 🏠 🗎 | <b>↓</b> ⋒ | ≡ |
|-----------------------------------------|--------------------------------------------|------------------------------|------------|---|
| HOME MASTER BOOKING PEMBAYARAN REGIST   | RASI CONTACT US LOGIN                      |                              |            |   |
|                                         | DATA CHIR                                  |                              |            |   |
|                                         | REGISTRASI PELANGGAN MEMBER $	imes$        |                              |            |   |
| K. C                                    | //Wg/bitmus.<br>Nawa Clubi                 |                              |            |   |
| 4                                       | Nama Club                                  |                              |            |   |
|                                         | Alamat<br>Nama Club                        |                              |            |   |
|                                         | Telg- (maakkan dengan angka)<br>Nomor Telp |                              |            |   |
|                                         | Username<br>Username                       |                              |            |   |
|                                         | Pasavord "                                 |                              |            |   |
|                                         | PEGISTERAS                                 |                              |            |   |
|                                         | Ска                                        |                              |            |   |

Gambar 4.45 Tampilan Form data user

## 8. Tampilan Form Data Pembayaran

Gambar di bawah adalah tampilan form data pembayaran, yang berfungsi untuk menginputkan data transaksi data pembayaran. Form ini menyediakan button bayar berfungsi untuk konfirmasi pembayaran atas pemesanan lapangan yang telah dilakukan oleh pelanggan. Button ini akan menampilkan form pembayaran yang dapat digunakan oleh pelanggan untuk meng-upload bukti pembayaran. *Button* batal pada form ini berfungsi untuk membatalkan pemesanan lapangan yang telah dilakukan pelanggan sebelumnya. Tampilan data pembayaran dapat dilihat pada gambar berikut:

| <b>(</b> | 192.168.43.205/1a | ampung_wall | c/pembayaran.ph | hp           |      |        |       |            |                |               | 70%  | ଙ ି ୍ ବ membatasi | timer waktu pembok | ingan 🗦 🏠 | ۱. | ٠ | ŵ | Ø | = |
|----------|-------------------|-------------|-----------------|--------------|------|--------|-------|------------|----------------|---------------|------|-------------------|--------------------|-----------|----|---|---|---|---|
| HOME     | BOOKING PEM       | BAYARAN     | REGISTRASI      | CONTACT US   | LOGI | 2      |       |            |                |               |      |                   |                    |           |    |   |   |   |   |
|          |                   |             |                 |              |      |        |       | PEMBAY     |                |               | NG   |                   |                    |           |    |   |   |   |   |
|          |                   |             |                 |              |      |        |       | LINDA      |                | BOOK          | NG.  |                   |                    |           |    |   |   |   |   |
|          |                   |             |                 |              |      |        |       |            |                |               |      |                   |                    |           |    |   |   |   |   |
|          |                   |             |                 | Kode         | Kode | Diskor | Bayar | Tanggal    | jam<br>Booking | Status Bayar  | Kode | Aksi              |                    |           |    |   |   |   |   |
|          |                   |             |                 | 1/BOK5/02/17 | 1    | 10     | 1800  | 2017-02-09 | 10:00          | Sudah Dibayar | 3    |                   |                    |           |    |   |   |   |   |
|          |                   |             |                 | 2/BOKS/02/17 | 1    | 10     | 4500  | 2017-02-09 | 08:00          | Sudah Dibayar | 2    |                   |                    |           |    |   |   |   |   |
|          |                   |             |                 | 3/BOK5/02/17 | 1    | 10     | 4500  | 2017-02-09 | 18:00          | Belum Bayar   | 2    | Batal Bayar       |                    |           |    |   |   |   |   |
|          |                   |             |                 | 4/BOK5/02/17 | 1    | 10     | 9000  | 2017-02-08 | 08:00          | Belum Bayar   | 1    | Batal Bayar       |                    |           |    |   |   |   |   |
|          |                   |             |                 | 5/BOK5/02/17 | 1    | 10     | 9000  | 2017-02-09 | 08:00          | Belum Bayar   | 1    | Batal Bayar       |                    |           |    |   |   |   |   |
|          |                   |             |                 | 6/BOK5/02/17 | 1    | 10     | 9000  | 2017-02-09 | 22:00          | Sudah Dibayar | 1    |                   |                    |           |    |   |   |   |   |
|          |                   |             |                 |              |      |        |       |            |                |               |      |                   |                    |           |    |   |   |   |   |
|          |                   |             |                 |              |      |        |       |            |                |               |      |                   |                    |           |    |   |   |   |   |
|          |                   |             |                 |              |      |        |       |            |                |               |      |                   |                    |           |    |   |   |   |   |
|          |                   |             |                 |              |      |        |       |            |                |               |      |                   |                    |           |    |   |   |   |   |
|          |                   |             |                 |              |      |        |       |            |                |               |      |                   |                    |           |    |   |   |   |   |
|          |                   |             |                 |              |      |        |       |            |                |               |      |                   |                    |           |    |   |   |   |   |
|          |                   |             |                 |              |      |        |       |            |                |               |      |                   |                    |           |    |   |   |   |   |
|          |                   |             |                 |              |      |        |       |            |                |               |      |                   |                    |           |    |   |   |   |   |
|          |                   |             |                 |              |      |        |       |            |                |               |      |                   |                    |           |    |   |   |   |   |

Gambar 4.46 Tampilan Form data pembayaran

#### 9. Tampilan Form Pembayaran

Gambar di bawah adalah tampilan form pembayaran, yang berfungsi untuk menginputkan data transaksi pembayaran. Form ini menyediakan button bayar *booking* berfungsi untuk konfirmasi pembayaran atas pemesanan lapangan yang telah dilakukan oleh pelanggan. Button ini akan menyimpan data pembayaran yang telah diimputkan oleh pelanggan di dalam form. Tampilan data pembayaran dapat dilihat pada gambar berikut:

| () 192.168.43.205/lampung_walk/form_pembayaran.php?kdbooki | 1g=3/BOKS/02/17                                                                                                    | 70% C          | 🔍 ra membatasi timer waktu pembokingan 🗦 | ☆自 | ÷ | 俞 |  |
|------------------------------------------------------------|----------------------------------------------------------------------------------------------------|----------------|------------------------------------------|----|---|---|--|
| HOME BOOKING PEMBAYARAN REGISTRASI CONTACT (               | IS LOGIN                                                                                                    |                |                                          |    |   |   |  |
|                                                            | FORM PEMBAYAR                                                                                                    | AN             |                                          |    |   |   |  |
|                                                            | Vardad offbawah ini untuk melakukan pembagaran ba<br>A-NB-02/17<br>Nomor Booking<br>3/BOKS/02/17<br>Tanggal<br>2017/02/13<br>Jumlah Pembayaran<br>4500<br>Nominal<br>Upload Bukti Pembayaran<br>Telusuri<br>Tidak ada berkas dipilik. | oling lapangan |                                          |    |   |   |  |
|                                                            |                                                                                                    |                |                                          |    |   |   |  |

Gambar 4.47 Tampilan Form Pembayaran

### 10. Tampilan Form Booking

Gambar di bawah adalah tampilan form data *booking*, yang berfungsi untuk menginputkan data transaksi pemesanan lapangan. Form ini menyediakan button *booking now* berfungsi untuk konfirmasi pemesanan lapangan yang telah dilakukan oleh pelanggan. Button ini akan menyimpan data pemesanan lapangan yang telah diimputkan di dalam form tersebut. Tampilan data *booking* dapat dilihat pada gambar berikut:

102

| ① 192.168.43.205/lampung_walk/booking.php?kdjenis=1 |                                                                                                  | 🚥 🤄 🔍 a membatasi timer waktu pembokingan 🔸 🛕 💼 | ÷ 🕆 | ≡ |
|-----------------------------------------------------|--------------------------------------------------------------------------------------------------|-------------------------------------------------|-----|---|
| HOME MASTER BOOKING PEMBAYARAN REGISTRASI CONTACTU  | LOGIN                                                                                            |                                                 |     | Â |
|                                                     | BOOKING                                                                                          |                                                 |     |   |
|                                                     | lsi data dibawah ini untuk melakukan booking lapangan                                            |                                                 |     |   |
|                                                     | Statur Club<br>Dangal<br>2017/02/13<br>Lapangan<br>Pillh Jam Booking •<br>Kode Lapangan<br>Harga |                                                 |     | 8 |
|                                                     | Diskon<br>hasil<br>Booking Now                                                                   |                                                 |     |   |

Gambar 4.48 Tampilan Form Booking

Di bawah ini merupakan tampilan dari beberapa output program, mulai dari laporan pemesanan lapangan, data pelanggan, maupun laporan pembayaran.

### a. Laporan Club

Laporan ini berfungsi untuk menampilkan data-data atau informasi club yang telah terdaftar di Lampung Walk. Dengan laporan ini maka penerima laporan dapat mengetahui informasi *club* dari kode *club* yang difungsikan sebagai kode identitas club, nama club, alamat club, nomor telp *club*, dan status *club*. Status *club* ini terdapat dua macam status yaitu reguler dan member. Lebih jelasnya output laporan club ini dapat dilihat pada gambar berikut ini:

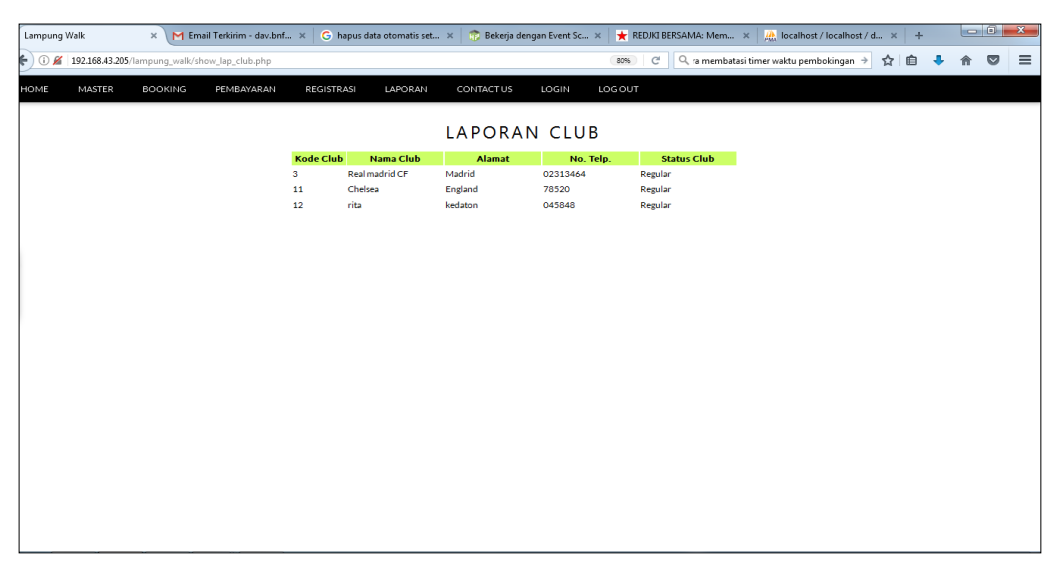

Gambar 4.49 Tampilan laporan data Club

## b. Laporan Data Pemesanan

Laporan ini berfungsi untuk menampilkan data-data atau informasi hasil transaksi pemesanan lapangan selama periode tertentu. Dengan laporan ini maka penerima laporan dapat mengetahui informasi jumlah transaksi pemesanan lapangan yang terjadi selama periode tertentu. Laporan ini menampilkan beberapa informasi transaksi dari kode *booking* yang difungsikan sebagai kode transaksi, kode *club*, diskon yang diberikan, tanggal *booking*, jam *booking*, status pembayaran, dan kode lapangan yang dipesan oleh pelanggan... Lebih jelasnya output laporan pemesanan lapangan ini dapat dilihat pada gambar berikut ini:

| Lampung Walk × M Email Terkinim - dav.br             | nf × G haps     | s data oto   | matis set ×  | 觉 Bekerja der      | igan Event Sc  | × 🛉 REDIKI BE | RSAMA: Mem 🛪 🧠 localhost / localho      | at/d_ × + |   | lei | x |
|------------------------------------------------------|-----------------|--------------|--------------|--------------------|----------------|---------------|-----------------------------------------|-----------|---|-----|---|
| () 🖉 192.168.43.205/lampung_walk/show_lap_pernesanas | 1.pbp           |              |              |                    |                | (8%) C        | Q, 'a membatasi timer waktu pembokingan | → ☆ 自     | ÷ | ÷   |   |
| HOME MASTER BOOKING PEMBAYARAN                       | REGISTRASI      | LA           | PORAN C      | ONTACTUS           | LOGIN          | LOGOUT        |                                         |           |   |     |   |
|                                                      |                 |              |              |                    |                |               |                                         |           |   |     |   |
|                                                      |                 |              | LAPO         | RAN PE             | EMESA          | NAN           |                                         |           |   |     |   |
|                                                      | Kode<br>Booking | Kode<br>Club | Diskon Bayar | Tanggal<br>Booking | jam<br>Booking | Status Bayar  | Kode<br>Lapangan                        |           |   |     |   |
|                                                      | 1/BOK5/02/17    |              | 10 1800      | 2017-02-09         | 10:00          | Sudah Dibayar | 3                                       |           |   |     |   |
|                                                      | 2/BOKS/02/17    | 1            | 10 4500      | 2017-02-09         | 08:00          | Sudah Dibayar | 2                                       |           |   |     |   |
|                                                      | 3/BOKS/02/17    | 1            | 10 4500      | 2017-02-09         | 18:00          | Belum Bayar   | 2                                       |           |   |     |   |
|                                                      | 4/BOKS/02/17    | 1            | 10 9000      | 2017-02-08         | 00:00          | Belum Bayar   | 1                                       |           |   |     |   |
|                                                      | 5/BOK5/02/17    | 1            | 10 9000      | 2017-02-09         | 08:00          | Belum Bayar   | 1                                       |           |   |     |   |
|                                                      | 6/BOKS/02/17    | 1            | 10 9000      | 2017-02-09         | 22:00          | Sudah Dibayar | 1                                       |           |   |     |   |
|                                                      | 7/BOKS/02/17    | 1            | 10 45000     | 2017-02-13         | 20:00          | Belum Bayar   | 22                                      |           |   |     |   |
|                                                      | 8/BOKS/02/17    | 1            | 10 45000     | 2017-02-13         | 10:00          | Sudah Dibayar | 22                                      |           |   |     |   |
|                                                      |                 |              |              |                    |                |               |                                         |           |   |     |   |
|                                                      |                 |              |              |                    |                |               |                                         |           |   |     |   |
|                                                      |                 |              |              |                    |                |               |                                         |           |   |     |   |
|                                                      |                 |              |              |                    |                |               |                                         |           |   |     |   |
|                                                      |                 |              |              |                    |                |               |                                         |           |   |     |   |
|                                                      |                 |              |              |                    |                |               |                                         |           |   |     |   |
|                                                      |                 |              |              |                    |                |               |                                         |           |   |     |   |
|                                                      |                 |              |              |                    |                |               |                                         |           |   |     |   |
|                                                      |                 |              |              |                    |                |               |                                         |           |   |     |   |
|                                                      |                 |              |              |                    |                |               |                                         |           |   |     |   |
|                                                      |                 |              |              |                    |                |               |                                         |           |   |     |   |
|                                                      |                 |              |              |                    |                |               |                                         |           |   |     |   |
|                                                      |                 |              |              |                    |                |               |                                         |           |   |     |   |
|                                                      |                 |              |              |                    |                |               |                                         |           |   |     |   |
|                                                      |                 |              |              |                    |                |               |                                         |           |   |     |   |

Gambar 4.50 Tampilan laporan data pemesanan

#### a. Laporan Data Pembayaran

Laporan ini berfungsi untuk menampilkan data-data atau informasi hasil transaksi pembayaran atas pemesanan lapangan selama periode tertentu. Dengan laporan ini maka penerima laporan dapat mengetahui informasi jumlah pendapatan yang diterima dari hasil pemesanan lapangan yang terjadi selama periode tertentu. Laporan ini menampilkan beberapa informasi transaksi dari kode *booking* yang difungsikan sebagai kode pembayaran, tanggal pembayaran, kode *booking*, jumlah pembayaran, dan nominal pembayaran. Lebih jelasnya output laporan pembayaran ini dapat dilihat pada gambar berikut ini:

| .ampung V | Valk           | × M Em           | ail Terkirim - dav.bnf. | × G hap    | ous data otoma | itis set ×          | : 👘 B  | ekerja dengar | n Event Sc | × 🕇 REDJ | JKI BERSAMA:          | Mem ×         | 🏨 localhost   | : / localhost / d | ×   |   | l |
|-----------|----------------|------------------|-------------------------|------------|----------------|---------------------|--------|---------------|------------|----------|-----------------------|---------------|---------------|-------------------|-----|---|---|
| 0 🖌       | 192.168.43.205 | /lampung_walk/sl | how_lap_pembayaran.     | php        |                |                     |        |               |            | 80%      | C <sup>r</sup> Q, ran | nembatasi tin | ner waktu pem | bokingan ⇒        | ☆│自 | ŧ |   |
| DME       | MASTER         | BOOKING          | PEMBAYARAN              | REGISTRAS  | SI LAPO        | RAN                 | CONTAG | CTUS L        | LOGIN      | LOGOUT   | admin                 |               |               |                   |     |   |   |
|           |                |                  |                         |            |                |                     | DAN    |               |            |          |                       |               |               |                   |     |   |   |
|           |                |                  |                         | Nomor      | L              | Kada                | KAP    |               | IDAT       | ANAN     |                       |               |               |                   |     |   |   |
|           |                |                  |                         | Pembayaran | Tanggal        | Booking             | umlah  | Nominal       |            |          |                       |               |               |                   |     |   |   |
|           |                |                  |                         | 1-NB-02/17 | 2017-02-09     | 2/BOKS<br>/02/17 4  | 500 4  | 500           |            |          |                       |               |               |                   |     |   |   |
|           |                |                  |                         | 2-NB-02/17 | 2017-02-09     | 1/BOKS<br>1/02/17 1 | 800 1  | 800           |            |          |                       |               |               |                   |     |   |   |
|           |                |                  |                         | 3-NB-02/17 | 2017-02-09     | 5/BOKS<br>9/02/17   | 000 9  | 000           |            |          |                       |               |               |                   |     |   |   |
|           |                |                  |                         | 4-NB-02/17 | 2017-02-13     | 3/BOKS<br>4/02/17 4 | 5000 4 | 5000          |            |          |                       |               |               |                   |     |   |   |
|           |                |                  |                         |            |                |                     |        |               |            |          |                       |               |               |                   |     |   |   |
|           |                |                  |                         |            |                |                     |        |               |            |          |                       |               |               |                   |     |   |   |
|           |                |                  |                         |            |                |                     |        |               |            |          |                       |               |               |                   |     |   |   |
|           |                |                  |                         |            |                |                     |        |               |            |          |                       |               |               |                   |     |   |   |
|           |                |                  |                         |            |                |                     |        |               |            |          |                       |               |               |                   |     |   |   |
|           |                |                  |                         |            |                |                     |        |               |            |          |                       |               |               |                   |     |   |   |
|           |                |                  |                         |            |                |                     |        |               |            |          |                       |               |               |                   |     |   |   |
|           |                |                  |                         |            |                |                     |        |               |            |          |                       |               |               |                   |     |   |   |
|           |                |                  |                         |            |                |                     |        |               |            |          |                       |               |               |                   |     |   |   |
|           |                |                  |                         |            |                |                     |        |               |            |          |                       |               |               |                   |     |   |   |
|           |                |                  |                         |            |                |                     |        |               |            |          |                       |               |               |                   |     |   |   |

Gambar 4.51 Tampilan laporan data pembayaran